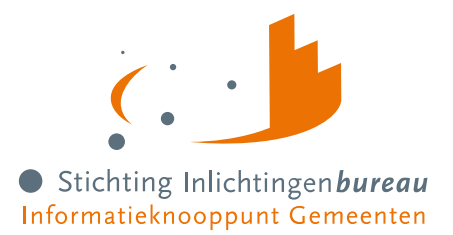

# Handleiding Portaal Schuldhulpverlening 2024

# Openbaar

| Voor     | Alle portaalgebruikers                            |
|----------|---------------------------------------------------|
| Document | Handleiding Portaal Schuldhulpverlening 2025 – v2 |
| Versie   | v2, 17-4-2025 – Definitief                        |

| Werkend voor Gemeente S                                                                                    |                  |                          |
|----------------------------------------------------------------------------------------------------|------------------|--------------------------|
|                                                                                                    | J                |                          |
| Belastingdienst 4 dagen tot sluiting                                                                       | H BVV rekentool  | Gebruikersrapportage BVV |
| Deelname 10 maart 2025<br>Geen aanlevering gedaan<br>Publicatie<br>14 maart 2025<br>Deelname 17 maart 2025 |                  |                          |
| Nog geen aanlevering     Publicatie     21 maart 2025                                                      | 11 Sectoritation |                          |

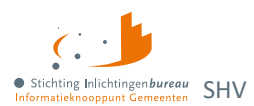

# Inhoudsopgave

| Introc<br>Docur<br>Gerela<br>Begrip<br>Wijzig | luctie<br>nentwijzigingshistorie<br>ateerde informatie en documentatie<br>openlijst<br>ingen voor productuitgave R25-01                                                                                                    | 3<br>4<br>5<br>7           |
|-----------------------------------------------|----------------------------------------------------------------------------------------------------|----------------------------|
| 1<br>1.1<br>1.2<br>1.3<br>1.4                 | Inleiding Portaal Schuldhulpverlening.<br>Wie mogen het portaal gebruiken?<br>Wettelijke grondslag.<br>Aanmeldformulieren organisatie en gebruikersbeheerders<br>Toegang tot de acceptatieomgeving?                                                                                 | 9<br>9<br>9<br>9           |
| 2<br>2.1<br>2.2<br>2.3<br>2.4                 | Portaalschermen gebruikers       1         Het hoofdmenu en dashboard als startpagina       1         Organisatiewissel gemandateerden voor werken uit naam van       1         Belastingdienst-gegevens particulieren en ondenemers opvragen       1         BVV rekentool       1 | 1<br>2<br>3<br>4           |
| <b>3</b><br>3.1<br>3.2                        | Portaalschermen gebruikersbeheer       2         Gebruikersrapportage BVV       2         Gebruikersbeheer       2                                                                                                    | 0<br>0                     |
| <b>4</b><br>4.1                               | Portaalschermen Productbeheer       2         Productbeheer       2                                                                                                    | <b>4</b>                   |
| 5.1<br>5.2<br>5.3<br>5.4<br>5.5<br>5.6<br>5.7 | BVV schermen per stap2Stap 1: Gegevensinvoer2Stap 2: Opgehaalde gegevens2Stap 3: Gegevens aanvullen2Stap 1: Gegevens inwoner2Stap 2: Opgehaalde gegevens2Stap 3.1: Gegevens aanvullen - Woon- en leefsituatie3Stap 3.2: Gegevens aanvullen - Inkomen3                               | 6<br>6<br>6<br>7<br>8<br>3 |
| 5.8<br>5.9<br>5.10                            | Stap 3.3: Gegevens aanvullen - Beslag                                                                                                    | 9<br>1<br>4                |
| Bijlag                                        | e 1: Schermverloop 'BVV rekentool' 4                                                                                                    | 5                          |
| <b>Bijlag</b><br>Conte<br>Conte               | e 2: BVV-meldingen                                                                                                    | 6<br>9                     |
| Bijlag                                        | e 3: Toelichting periodeopgaven voor BVV5                                                                                                    | 2                          |
| Bijlag                                        | e 4: Wgs-berichtendata en verwerkingsdoel 5                                                                                                    | 3                          |

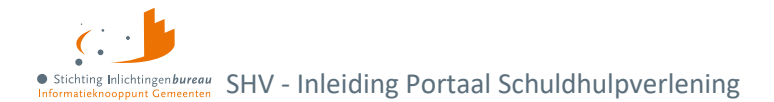

# Introductie

Door vereenvoudiging en verkorting van het proces van dataverzameling voor schuldhulpverlening is Portaal Schuldhulpverlening (SHV) en het ermee kunnen koppelen met uw software ontwikkeld. Deze handleiding beschrijft de BVV rekenmodule, hoe u Belastingdienst-gegevens, inclusief vorderingsdata per week kunt opvragen voor particulieren en ondernemers. Kort wordt wat de Wgs applicatiekoppelingen c.q. informatiediensten u bieden. Met de te verkrijgen data kunt u uw plan van aanpak uitbreiden, helpt het bij bepalen van hulpverleningsprocestoegang. Voor zowel het aansluiten op het portaal als het koppelen aan uw software is er voor u een los stappenplan en technische documentatie beschikbaar.

Hierin zijn externe hyperlinks <u>blauw</u> en die naar locaties binnen het document verwijzen kleuren <u>oranje</u>.

Op de pagina Derdenbeslag en schuldhulpverlening is nadere informatie te vinden, met o.m.:

- 1. <u>Centrale Rekenvoorziening beslagvrijevoet Schuldhulpverlening</u>
- 2. Besluit tot toegang Schuldhulpverlening
- 3. <u>Plan van aanpak Schuldhulpverlening</u>

Heeft u na het lezen van dit document opmerkingen of vragen? Neem dan gerust contact op met ons via **0800 - 222 11 22** of <u>servicedesk@inlichtingenbureau.nl</u>.

# Documentwijzigingshistorie

| Versie | Auteur, datum | Wijzigingen                                       |
|--------|---------------|---------------------------------------------------|
| 1      | 7-12-2023     | Eerste versie R24-01 Portaal Schuldhulpverlening. |
| 2      | 17-4-2025     | Bijgewerkt n.a.v. productuitgave R25-01           |

Tabel 1: Documentwijzigingshistorie.

# Gerelateerde informatie en documentatie

| 1.  | Schuldhulpverlening                                          | Portaal Schuldhulpverlening (SHV) introductie en links<br>naar aanmeldformulieren en documentatie, zoals het<br>stappenplan aansluiten; ook voor A2A koppelingen.                                                |
|-----|--------------------------------------------------------------|----------------------------------------------------------------------------------------------------|
| 2.  | Introductie derdenbeslag en<br>schuldhulpverlening           | Instructie zoals over subOIN, EHerkenning, plus links naar aanmeldformulieren en documentatie.                                                                                                    |
| 3.  | Aanmelden informatiediensten<br>Schuldhulpverlening          | Over subOIN en EHerkenning, plus links naar<br>aanmeldformulieren en documentatie.                                                                                                    |
| 4.  | Informatie voor softwareleveranciers                         | Over de schuldhulpverleningsdiensten, Centrale<br>Rekenvoorziening voor beslag leggende organisaties<br>en technische documentatie van de inleesberichten:<br><u>Aanmelden technische documentatieomgeving</u> . |
| 5.  | IB en BKWI certificaten<br>transactiestandaard 4.0           | Communicatie via transactiestandaard 4.0 via tweezijdig TLS 1.2 met G1 PKI-certificaten.                                                                                                    |
| 6.  | Aansluitvoorwaarden Wgs IB (PDF)                             | Aansluitvoorwaarden SHV diensten IB.                                                                                                    |
| 7.  | Wet gemeentelijke schuldhulpverlening<br>(Wgs)               | Rijksoverheidssite wetten.overheid.nl.                                                                                                    |
| 8.  | Besluit gemeentelijke<br>schuldhulpverlening (Bgs)           | Rijksoverheidssite wetten.overheid.nl.                                                                                                    |
| 9.  | Regeling beslagvrije voet                                    | Rijksoverheidssite wetten.overheid.nl.                                                                                                    |
| 10. | Aansluit-/ gebruikersvoorwaarden vBVV                        | Rijksoverheidssite wetten.overheid.nl.                                                                                                    |
| 11. | Controleren BVV                                              | Rijksoverheidssite uwbeslagvrijevoet.nl.                                                                                                    |
| 12. | SchuldInfo.nl: Juridische info                               | Praktische, handige site vol informatie.                                                                                                    |
| 13. | Codes voor de aangifte loonheffingen<br>2024 tot en met 2019 | Van Belastingdienst.nl.                                                                                                    |
| 14. | Lijst gemeenten 1 januari 2024                               | CBS.nl: Gemeentelijke indeling op 1 januari 2024.                                                                                                    |
| 15. | Gegevens gemeenschappelijke<br>regelingen                    | Van Overheid.nl.                                                                                                    |

Tabel 2: Gerelateerde informatie en documentatie portaal SHV.

# Begrippenlijst

| Aanvullende gegevens                       | Dat zijn gegevens die door de hulpverlener kunnen worden ingevoerd om<br>van een basis BVV tot een toegepaste BVV te komen. Deze bevatten o.a.<br>het aangeven van een beslagobject, verrekeningen van toeslagen,<br>toegepaste hardheidsclausule en beslag op andere inkomsten van de<br>client.                                                                                                    |
|--------------------------------------------|----------------------------------------------------------------------------------------------------|
| AVWB                                       | Arbeidsvoorwaardebedrag (AVWB) wordt opgegeven in de loonopgave van een persoon en vervangt vanaf 1-1-2022 bedrag Extra Periode Salaris.                                                                                                    |
| bBVV/ basis BVV                            | De basis voor de beslagvrijevoet (bBVV) is een technische term die wordt<br>gebruikt bij het berekenen van de BVV. Deze gaat over het hele inkomen<br>van de inwoner en eventuele partner. Dit is een tussenresultaat.                                                                                                    |
| Beslagobject                               | Het geselecteerde inkomen voor de berekening van de toegepaste BVV.<br>Wanneer geen inkomen is geselecteerd wordt het eerste inkomen van de<br>inwoner het beslagobject. Volgorde van inkomen is de beslagvolgorde.                                                                                                    |
| Beslagvolgorde                             | De beslagvolgorde wordt bepaald voor alle inkomstenverhoudingen van<br>de inwoner op basis van codesoort inkomsten die wordt ingevoerd bij de<br>periodieke inkomstenopgaven (afkomstig uit Polis). Handmatig<br>ingevoerde inkomsten zonder codesoort inkomsten komen onder in de<br>volgorde. Het is een wettelijk voorgestelde volgorde van beslag.                                                                                         |
| BRP                                        | De Basisregistratie Personen (BRP) is het bronsysteem voor het bepalen<br>van de leefsituatie voor de BVV-berekening. Het bevat persoonsgegevens<br>van inwoners van Nederland (ingezetenen) en van personen die<br>Nederland hebben verlaten (niet ingezetenen). Personen die korter dan 4<br>maanden in Nederland wonen kunnen ook als niet-ingezetenen in de BRP<br>staan. Bijvoorbeeld omdat ze tijdelijk werken of studeren in Nederland. |
| Wgs BVV Rapport                            | 'Wgs BVV Rapport' is een document waarin wordt weergegeven wat de<br>toegepaste BVV (tBVV) is voor een IKV van een inwoner. Het bevat naast<br>de tBVV ook de berekeningsgrondslag. Alle gegevens in dit rapport komen<br>uit het resultaat van de bBVV-berekening, eventueel aangevuld met het<br>resultaat van de tBVV voor een gekozen inkomen.                                                                                             |
| CV/ Centrale Voorziening                   | De oplossing van Stichting Inlichtingenbureau en BKWI voor het<br>berekenen van de BVV. Deze applicatie heeft geen eigen schermen maar<br>wordt aangestuurd d.m.v. een invoerbericht. Het resultaat is een<br>uitvoerbericht met BVV-berekening waarmee een modelmededeling<br>samengesteld wordt.                                                                                                    |
| EPS, vervangen door<br>AVWB vanaf 1-1-2022 | Extra periode salaris (EPS) is een post op de inkomensopgave van een<br>werknemer. Deze wordt op 1-1-2022 vervangen door 'Andere<br>reserveringen' ofwel AVWB.                                                                                                    |
| Herzien bericht                            | Een herzien bericht is aanvraag voor een BVV-berekening waarin<br>resultaten uit een vorige aanvraag worden meegegeven. Hierin staan<br>gegevens die eerder berekend zijn, maar de invoer is gewijzigd of<br>aangevuld. Bij herberekening kan hiervoor UWV bevraagd worden voor<br>broninformatie voor inkomen van een gewijzigde of toegevoegde partner.<br>RvIG wordt niet bevraagd voor broninformatie voor de leefsituatie.                |
| IB of SIB                                  | Inlichtingenbureau of Stichting Inlichtingenbureau.                                                                                                    |
| КО                                         | Inkomstenopgave (IKO). De bron Polis van UWV levert de<br>inkomstenopgaven. Dat zijn feitelijk de loonbrieven die een werknemer<br>ontvangt. Deze krijgen we binnen als 'Inkomen van 1 periode'.                                                                                                    |

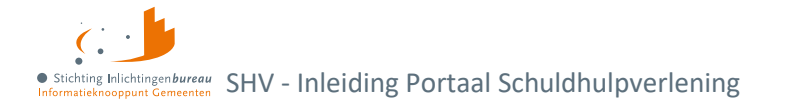

| ІКР                                          | Inkomstenperiode, ook wel Arbeidstijdvak (ATV). Soms wordt dit ook<br>gezien als een IKO of een inkomstenopgave. Voor een<br>inkomstenverhouding (IKV) kunnen meerdere Inkomstenopgaven zijn<br>binnen de indicatieperiode.                                                                                                    |
|----------------------------------------------|----------------------------------------------------------------------------------------------------|
| IKV                                          | Inkomstenverhouding. Het salaris of inkomen wat een persoon krijgt bij<br>een organisatie. Een burger kan meerdere IKV's hebben.                                                                                                    |
| Incidentele betaling en<br>schoon loon lb/ph | Lb = Loonbelasting, ph = premieheffing. Van een incidentele betaling bij<br>een IKV is sprake als de desbetreffende uitbetaling (vakantiebijslag of<br>arbeidsvoorwaardebedrag) niet in alles in de voorkeursselectieperiode<br>opgenomen ATV's plaatsvindt. In alle andere gevallen is het geschoond<br>loon Ib/ph gelijk aan het loon Ib/ph.                                                                                                    |
| Indicatieperiode                             | De indicatieperiode wordt ook voorkeursselectieperiode genoemd. Een<br>bepaalde periode die wordt vastgesteld waarvoor inkomstenopgaven<br>worden gebruikt voor de berekening van de BVV.                                                                                                    |
| Initieel bericht                             | Een initieel bericht is de eerste keer dat een BVV-berekening voor een<br>BSN wordt aangevraagd. Hierbij is minimaal een BSN nodig. Aanvullende<br>gegevens worden opgevraagd bij het UWV (Polis) en RVIG (BRP).                                                                                                    |
| Leefsituaties                                | Voorkomende leefsituaties:<br>Alleenstaande<br>Alleenstaande met 1 of meer kinderen <= 18 jaar<br>Gehuwd zonder kinderen < 18 jaar<br>Gehuwd met 1 of meer kinderen < 18 jaar<br>(geregistreerd partner of gezamenlijke huishouding = gehuwd)<br>Bij geregistreerd partner of een gezamenlijke huishouding kunt u gehuwd<br>gebruiken. Een ter zakendoende kind moet jonger dan 18 jaar zijn en ook<br>woonachtig zijn op hetzelfde adres tijdens moment van aanvraag. |
| MM/ modelmededeling                          | Binnen Portaal Schuldhulpverlening spreken we van een 'Wgs BVV<br>Rapport'. De modelmededeling (MM) is een document waarin wordt<br>weergegeven wat de toegepaste BVV is voor een inkomstenverhouding<br>van een persoon. Het bevat naast de tBVV ook de grondslag voor deze<br>berekening. Alle gegevens in de MM komen uit het resultaat van de basis<br>BVV-berekening, aangevuld met het resultaat van de tBVV voor een<br>gekozen inkomen.                        |
| Netto inkomen                                | Het inkomen welk de persoon of zijn eventuele partner ontvangt uit periodieke inkomsten. Dat houdt in dat het periodieke voorschot op toeslagen niet tot het netto inkomen wordt gerekend.                                                                                                    |
| Overheidsvordering                           | Inning van een bankrekening. Kan vanaf versie R22-07 ook worden toegepast in de centrale voorziening.                                                                                                    |
| Periodiek inkomen                            | Een weerkerende betaling (volgens artikel 475f) waarop beslag kan<br>worden gelegd. Binnen de centrale voorziening is dat een inkomen<br>waarvoor loonopgaven worden verkregen vanuit de bron Polis, of die<br>worden ingevoerd door de hulpverlener.                                                                                                    |
| Polis                                        | Polis is van UWV en het bronsysteem waaruit de CV de salarisgegevens haalt voor het berekenen van de tBVV.                                                                                                    |
| Portaal<br>Schuldhulpverlening               | Het portaal is een webapplicatie dat een geautoriseerde gebruiker de<br>mogelijkheid geeft om een BVV te laten berekenen,<br>Belastingdienstgegevens op te vragen voor particulieren en ondernemers<br>en applicatiekoppelingen in kan stellen.                                                                                                    |

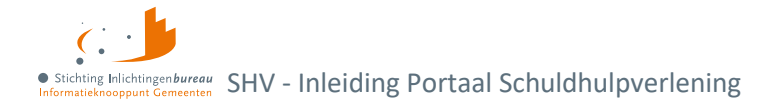

| tBVV/ toegepaste BVV     | De toegepaste beslagvrije voet is voor één inkomen dat berekend wordt<br>vanuit een basis BVV met aanvullende gegevens. De tBVV is het<br>eindresultaat van de BVV-berekening en wordt door het portaal geleverd<br>in een 'Wgs BVV Rapport'.              |
|--------------------------|----------------------------------------------------------------------------------------------------|
| Toegekend normbedrag     | Dat is het bedrag wat door de gemeente of uitkerende instantie wordt<br>bepaald als aangepast bijstandsinkomen wanneer een persoon een<br>bijstandsuitkering en veel wisselende neveninkomsten heeft. Dit bedrag<br>kan worden ingegeven bij beslagobject. |
| Vakantiebijslag          | Dat is gelijk aan de vakantietoeslag, een post op de inkomensopgave.                                                                                                    |
| Voorkeursselectieperiode | Zie indicatieperiode.                                                                                                    |
| Wgs                      | Wet Gemeentelijke Schuldhulpverlening. De wettelijke grondslag voor het raadplegen van bronnen zijn vastgelegd in artikelen 3 Wgs en 12,13,14 en 15 Bgs.                                                                                                   |

Tabel 3: Begrippenlijst.

# Wijzigingen voor productuitgave R25-01

In de uitgave R25-01 zitten portaalverbeteringen en uitbreidingen en de volgens ministerie van SZW vastgestelde wijzigingen t.a.v. de BVV berekeningen, rapportage informatie en normwaarden. Details zijn verwerkt in de rest van deze handleiding.

## Afkortingen

- IKV = Inkomstenverhouding
- MM = Modelmededeling
- PT = Portaalverbeteringen RR = Rekenregels
- WET = Wettelijke wijzigingen DIV = Divers

| Thema | Nummer           | Wijziging                                                                                                    |
|-------|------------------|----------------------------------------------------------------------------------------------------|
| WET   | 30583            | BVV normwaarden R25-01 zijn 1 januari 2025 toegepast.                                                                                                    |
| BVV   | 32688            | De module 'BVV rekentool' toont in de rechter zijbalk een hulpfunctie. Heeft u<br>vragen over het gebruik van onze dienst? Uw vraag wordt naar onze Servicedesk<br>gestuurd. In de database worden de gegevens van uw laatste stap bewaard om u zo<br>snel te kunnen helpen. |
| IKV   | 30797<br>KVD-465 | Een indicatie van geheim uit de BRP geeft nu een inhoudelijke melding opdat de<br>beslaglegger daar rekening mee houdt.                                                                                                    |
| IKV   | 26604<br>KVD-505 | De duur periode, per vier weken of maand, van een inkomen wordt voortaan uit de<br>polis overgenomen, zodat er geen fouten gemaakt kunnen worden in het bepalen.                                                                                                    |
| IKV   | 28542<br>KVD-744 | De normwaarde 'termijn-woonlastencorrectie' wordt meegegeven in het bericht.<br>Nu ook deze voor MM benodigde waarde in de response van het herziene bericht<br>zit, hoeft een afnemer dat niet meer hard te coderen voor hun applicatiekoppeling.                           |
| IKV   | 28591<br>KVD-784 | U kunt per inkomstenverhouding (IKV) kiezen om alleen te laten rekenen met de<br>meest recente inkomstenopgave (IKO)/ inkomstenperiode (IKP). Dan wordt in de<br>modelmededeling (MM) bij de IKV getoond dat het op basis van IKO 1 is berekend.                             |

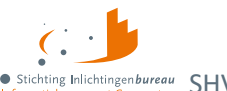

• Stichting Inlichtingenbureau Informatieknooppunt Gemeenten SHV - Inleiding Portaal Schuldhulpverlening

| 28787   | Verstreken IKV's niet als neveninkomsten meetellen. Als 'einddatum                                                                                                    |  |  |  |  |
|---------|----------------------------------------------------------------------------------------------------|--|--|--|--|
| KVD-791 | inkomstenverhouding' is ingevuld, dan toont stap 3 de einddatum van het inkomen                                                                                                  |  |  |  |  |
|         | onder de titel van het inkomen. Tekstvoorbeeld: 'Einddatum inkomen 11-12-2024'.                                                                                                  |  |  |  |  |
| 30613   | De titel 'Hoe u woont' wordt ook getoond als het blok 'Woonkosten algemeen' niet                                                                                                 |  |  |  |  |
| KVD 779 | wordt weergegeven.                                                                                                    |  |  |  |  |
| 31207   | De sjabloonteksten voor de modelmededeling (MM) zijn aangepast volgens de                                                                                                    |  |  |  |  |
| KVD-839 | terugkoppeling op productuitgave R24-01.                                                                                                    |  |  |  |  |
| 31209   | In het blok 'Woonkosten' wordt de schuldenaar correct geattendeerd voor het                                                                                                    |  |  |  |  |
| KVD-896 | opgeven van de woonkosten en/of woonsituatie. Het wordt niet getoond in de                                                                                                    |  |  |  |  |
|         | modelmededeling (MM) als het niet van toepassing is.                                                                                                    |  |  |  |  |
| 32135   | 'Privégebruik voertuig' kan nu handmatig worden aangepast, zodat u kunt afwijken                                                                                                 |  |  |  |  |
| KVD-909 | van de info die uit Polis komt. Afhankelijk van de invulling hiervan wordt een                                                                                                   |  |  |  |  |
| KVD-926 | nelding gegeven.                                                                                                    |  |  |  |  |
| 30618   | Restpunten R24-01 ten behoeve van R25-01 specificaties rekenregels.                                                                                                    |  |  |  |  |
| KVD-792 | Aanpassing rekenregel 2,5.                                                                                                    |  |  |  |  |
| 30621   | Gereserveerd AVWB en vakantiegeld worden op 0 gezet bij structurele uitbetaling.                                                                                                 |  |  |  |  |
| KVD-808 | De sjabloonteksten en WGS rapportage BVV zijn aangepast.                                                                                                    |  |  |  |  |
| 30623   | De logica van de berekening van 'FactorBepaald' is gecorrigeerd.                                                                                                    |  |  |  |  |
| KVD-816 |                                                                                                    |  |  |  |  |
| 32504   | Modellen toegevoegd voor:                                                                                                    |  |  |  |  |
|         | BVV initieel v0103/ BVV herzien v0104 / BVV Modelmededeling v0201                                                                                                    |  |  |  |  |
|         | Controller actions toegevoegd voor:                                                                                                    |  |  |  |  |
|         | BVV Initieel v0103/ BVV Herzien v0104                                                                                                    |  |  |  |  |
| 32470   | Modelformulierservice ondersteunt meerdere versies.                                                                                                    |  |  |  |  |
|         | 28787<br>KVD-791<br>30613<br>KVD 779<br>31207<br>KVD-839<br>31209<br>KVD-896<br>32135<br>KVD-909<br>KVD-926<br>30618<br>KVD-926<br>30621<br>KVD-808<br>30623<br>KVD-816<br>32504 |  |  |  |  |

Tabel 4: Hoofdpunten toegepaste wijzigingen in Portaal Schuldhulpverlening productuitgave R25-01.

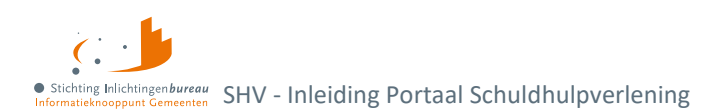

# 1 Inleiding Portaal Schuldhulpverlening

Met <u>Portaal Schuldhulpverlening</u> faciliteren we uw werk als schuldhulpverlener zodat u sneller de juiste informatie heeft om hulp te verlenen:

- Via portaal informatie verzamelen
  - o **BVV Rekentool** resulteert in 'Wgs BVV Rapport' met daarin de toegepaste BVV (tBVV).
  - Belastingdienst-gegevens van particulieren en ondernemers, incl. toeslagen en vorderingen.
- **Gegevens ophalen van diverse bronnen** via applicatiekoppelingen met Wgs inlezen, gegroepeerd als 'Wgs Toegang', 'Wgs Toegang vordering' en 'Wgs PVA' en 'SHV' voor 'BVV rekentool'.

Over het algmeen

- Op veel plekken vindt u bij een veld het icoontje 🗊 met toelichting als u met de muis er op wijst.
- Wanneer de benodigde c.q. verplichte velden zijn ingevuld, dan wordt de knop onderaan oranje.
- Systeemmeldingen worden dan wel bij een veld of bovenaan de pagina getoond.

# 1.1 Wie mogen het portaal gebruiken?

Het portaal voor medewerkers uit organisaties die taken uitvoeren in het kader van de Wgs. Dit maakt het mogelijk om in een vroeg stadium vele relevante gegevens op te vragen, vanaf het moment dat de hulpvraag van de inwoner is vastgesteld. Op basis van deze vraag mag u als hulpverlener gegevens raadplegen ten behoeve van de toegangsbeschikking, dan wel het opstellen van het plan van aanpak.

# 1.2 Wettelijke grondslag

De wettelijke basis voor het raadplegen van de bronnen is vastgelegd in artikelen 3 Wgs en 12,13,14 en 15 Bgs. Na de toegangsbeschikking en het plan van aanpak schuldhulpverlening, mag de hulpverlener de inkomens-, vermogensgegevens en vorderingen blijven raadplegen ten behoeve van het actualiseren van het plan van aanpak (artikel 16 lid 1 Bgs).

- Sla de gegevens op in het digitale dossier van de klant.
- Gegevens mogen met de inwoner gedeeld worden, maar niet met ongeautoriseerde derden.

Voor meer informatie over het Wgs werkproces, verwijzen wij u graag naar de documenten op de VNG website over de <u>Wet gemeentelijke schuldhulpverlening</u>.

# 1.3 Aanmeldformulieren organisatie en gebruikersbeheerders

U kunt uw organisatie aanmelden voor diverse diensten. Op deze pagina vindt u hier meer informatie en de aanmeldformulieren: <u>Aanmelden informatiediensten Schuldhulpverlening</u>.

Het is gewenst om per organisatie **tenminste twee gebruikersbeheerder aan te melden**. Dan kunnen zij elkaar opvangen bij afwezigheid. De gebruikersbeheerder kan andere gebruikers rollen geven en activeren door hen te voorzien van de verificatiecode nadat zij voor het eerst via EHerkenning hebben ingelogd.

Na invulling moet het formulier worden getekend en verstuurd naar de klantenondersteuning van IB: klantsupport@inlichtingenbureau.nl

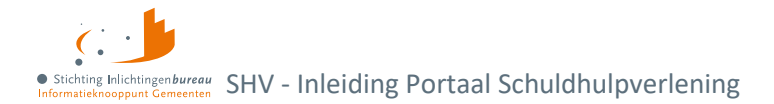

- Ons subnet en uw IP-adres moeten in uw en onze witte lijst komen.
- Toegang via EHerkenning niveau 3 of 4.
   De beschikking en activatie van EHerkenning zal door uw eigen organisatie geregeld moeten worden, tenzij het toegang tot onze acceptatieomgeving betreft.
- Na de eerste keer inloggen via EHerkenning wordt de gebruiker aangemaakt. Die vult het profiel in.
- De gebruikersbeheerder stelt één rol of meerdere in en verstrekt de verificatiecode.
- De gebruiker kan met de verificatiecode inloggen en het portaal gebruiken.
- Producten voor applicatie naar applicatiekoppelingen (A2A) kunnen door de productbeheerder worden geconfigureerd.
- Voor een A2A koppeling is configuratie van uw omgeving en applicatie ook nodig.

Zie voor meer het **stappenplan op** <u>schuldhulpverlening</u>. Uitgebreide details aangaande de A2A koppelingen kunt u in een twee aparte technische documenten vinden.

# 1.4 Toegang tot de acceptatieomgeving?

Indien deze toegang gewenst is, kunt u met ons contact opnemen via <u>klantsupport@inlichtingenbureau.nl</u>. In beide situaties is hiervoor de volledige naam en het mobiele nummer nodig.

U kunt de applicatie-naar-applicatie (A2A) koppeling op de acceptatieomgeving testen zonder aangemeld te hoeven zijn voor EHerkenning op dat portaal.

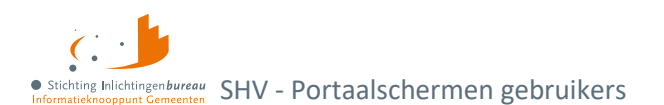

# 2 Portaalschermen gebruikers

# 2.1 Het hoofdmenu en dashboard als startpagina

Bovenin staat onder welke organisatie u ingelogd bent. Dan volgen de blokken met actieve modules, afhankelijk van uw autorisaties.

| Dashboard voor schuldhulpverlening |                          |  |  |
|------------------------------------|--------------------------|--|--|
| S S                                |                          |  |  |
|                                    |                          |  |  |
| - BVV rekentool                    | Gebruikersrapportage BVV |  |  |
|                                    |                          |  |  |
| Productbeheer                      |                          |  |  |
|                                    | S S B VV rekentool       |  |  |

Figuur 1: Startscherm c.q. dashboard van Portaal SHV met de geactiveerde modules.

De donkere zijbalk is altijd zichtbaar en toegankelijk.

- 1. De eerste knop verwijst naar de startpagina.
- 2. Dan volgt de **beheerknop** wat de voor u beschikbare instellingschermen biedt, zoals die voor de gebruikers- of productbeheerder.
- 3. Dan volgt onderin de **uitlogknop**.
- 4. Met daaronder de knop naar uw gebruikersprofielpagina.

## 2.1.1 Servicemelding(en) rechts

Als er een servicemelding actief is, dan wordt die rechts op het dashboard getoond. Deze meldingen worden beheerd door IB.

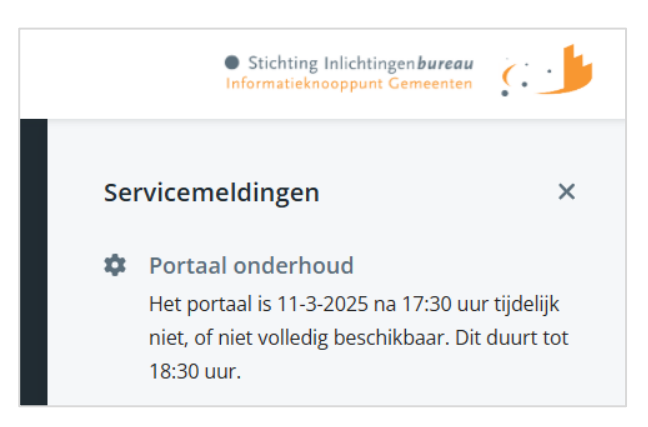

Figuur 2: Servicemelding in rechter zijbalk van het dashboard.

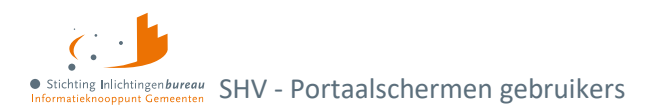

# 2.2 Organisatiewissel gemandateerden voor werken uit naam van...

Een externe dienstverlener kan als organisaties zijn gemandateerd door één of meerdere gemeenten om bepaalde schuldhulpverleningsdiensten namens hen uit te voeren. Als uw organisatie als zodanig is ingesteld, dan is in het portaal een organisatiewissel mogelijk. Bovenin het dashboard kunt u dan een organisatie kiezen bij 'Werkend voor' (1).

| 1 Werkend voor |                 |  |
|----------------|-----------------|--|
|                | Ar              |  |
|                | Gemeente Arnhem |  |
|                |                 |  |
|                |                 |  |
|                |                 |  |

Figuur 3: In het dashboard kunt u bij 'Werkend voor' een organisatie kiezen waar u als gemachtigde uit naam van wilt werken.

Na keuze worden de **gemachtigde modules beschikbaar gesteld**. Bijvoorbeeld de 'BVV rekentool' wordt dan in naam van de gekozen organisatie/ machtingsgever gebruikt. Elke BVV bevraging valt dan onder de autorisatie van die organisatie. In het 'Gebruikersrapportage BVV', wat op uw organisatieniveau wordt aangeboden, ziet u dat terug.

| Werkend voor<br>Gemeente Arnhem                   |                 |
|---------------------------------------------------|-----------------|
| Belastingdienst 5 dagen tot sluiting              | + BVV rekentool |
| Deelname 10 maart 2025<br>Geen aanlevering gedaan |                 |
| Publicatie<br>14 maart 2025                       |                 |
| Deelname 17 maart 2025<br>Nog geen aanlevering    |                 |

Figuur 4: Na organisatiewisseling worden de modules getoond waarvoor uw organisatie een machtiging gegeven is.

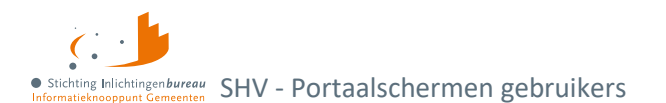

# 2.3 Belastingdienst-gegevens particulieren en ondenemers opvragen

Hiermee kunt u periodiek, bijvoorbeeld wekelijks belastingdienstgegevens opvragen van zowel particulieren als ondernemers. Dat doet u door **BSNs op te geven tot de deelnamedatum**.

- De particuliere gegevens betreffen vorderingen, het inkomen, vermogen en toeslagen.
- Bij ondernemers betreft het vorderingen, de vermogens- en schuldenpositie van de onderneming.

Via <u>Schuldhulpverlening</u> kunt u **'Handreiking Belastingdienst'** downloaden wat een uitgebreide toelichting, inclusief voorbeeldrapporten en informatie biedt per mogelijk rapportelement.

## 2.3.1 Tegel 'Belastingdienst'

De tegel 'Belastingdienst' toont uw meest recente deelnames en de publicatiestatus van de ontvangen Belastingdienst-gegevens, wat per deelgenomen BSN het antwoord bevat. Dat wordt aangeboden in Zip- en XML-bestanden.

| in         | Belastingdienst                                          | 12 dagen tot sluiting | 3 |
|------------|----------------------------------------------------------|-----------------------|---|
| 1 🗸        | Deelname 11 september 2<br>Aangeleverd op 28 augustus 20 | <b>024</b>            |   |
| 2 🗸        | Publicatie<br>16 september 2024                          |                       |   |
| $\bigcirc$ | Deelname 22 oktober 202<br>Nog geen aanlevering          | 4                     |   |
| $\bigcirc$ | Publicatie<br>29 oktober 2024                            |                       |   |

Figuur 5: Tegel module 'Belastingdienst' met de laatste stand.

- 1. Een vinkje bij deelname betekent dat u voor die datum een aanlevering gedaan heeft, en;
- 2. eentje bij publicatie toont dat de gegevens in rapporten beschikbaar gesteld zijn.
- 3. Klik op de tegel om naar het scherm 'Resultaten Belastingdienst' te gaan.

## 2.3.2 Scherm 'Resultaten Belastingdienst'

Vanaf hier kunt u met 'Naar deelname' BSNs opgeven voor de komende ronde, dan wel de resultaten in Zip-bestanden met PDF- en XML-bestanden downloaden met 'Download bestanden' of door in de tabel op een deelnamedatum te klikken.

| <b>n</b> | Resultaten bela                                       | stingdienst                                      | -                  |                              | -                    |                                           |       |
|----------|-------------------------------------------------------|--------------------------------------------------|--------------------|------------------------------|----------------------|-------------------------------------------|-------|
| ۵        | dagen tot sluiting d<br>laatste upload op 30 juli doo | eelname op 9 augustus 2024<br>or j AD Zwarteveen | 1<br>Naar deelname | Laatste deelname Dow         | nload bestanden      |                                           |       |
|          | Deelnamedatum 🗸                                       | Aangeleverd                                      | Door               | Voor                         | Datum van publicatie | Status                                    |       |
|          | 09-08-2024                                            | 30-07-2024                                       | J AD Zwarteveen    | Stichting Inlichtingenbureau |                      | Aanlevering gevalideerd                   | C   🖬 |
|          | 26-07-2024                                            | 03-07-2024                                       | LAD Zwarteveen     | Stichting Inlichtingenbureau | 30-07-2024           | Verwerking voltooid, wachten on resultaat | 龠     |

Figuur 6: Resultatenscherm module 'Belastingdienst-gegevens'.

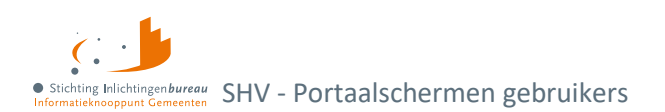

# 2.4 BVV rekentool

Het berekenen van de BVV kan in 4 hoofdstappen en veelal in enkele minuten, dat ziet u hier in hoofdlijnen. Vervolgens komen alle stappen in detail aan bod bij <u>BVV schermen per stap</u>. Deze dienst is ook via een applicatiekoppeling met uw software te gebruiken.

De module 'BVV rekentool' staat u ter beschikking om bij het intakeproces de BVV in acht te kunnen nemen. Dit werkt net zoals een rekenmachine, wat geen gegevens bewaard behalve over het gebruik zoals wie wanneer welke BSNs heeft bevraagd, met eventueel opgegeven dossiernummer. Dit i.v.m. de privacy gevoeligheid. Met de rapportagerol kunt u dit opvragen via <u>Portaalschermen gebruikersbeheer</u>

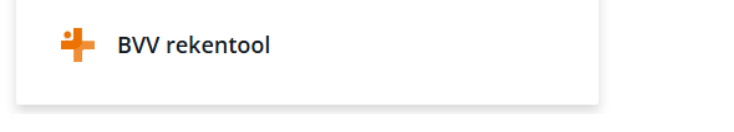

Figuur 7: Tegel module 'BVV rekentool' voor generatie van het Wgs BVV rapport.

Gebruikersrapportage BVV.

## 2.4.1 Samenvatting

- U kunt de toegepaste beslagvrije voet (tBVV) laten berekenen en opslaan als 'Wgs BVV rapport'.
- Om daartoe te komen worden de bronnen BRP van RvIG en Polis van UWV gebruikt.
- Hierop kunnen aanvullingen, dan wel correcties worden toegepast. Evenals het opgeven van bij u bekende al bestaande beslaglegging.
- Voor uw organisatie is een 'BVV gebruikersrapport' op te vragen wat inzicht geeft in wie, wanneer welke BSNs bevraagd heeft, aangevuld met het eventueel opgegeven dossiernummer.
- Kan gekoppeld worden aan uw software via een applicatie naar applicatiekoppeling (A2A), inclusief generatie van 'Wgs BVV Rapport'.

## 2.4.2 Schermintroductie

| ÷ |                                | Werkend voor Stichting Inlichtingenbureau WGS | 2<br>C                                                                        |
|---|--------------------------------|-----------------------------------------------|-------------------------------------------------------------------------------|
| ~ | Stap 1                         | Gegevens inwoner                              |                                                                               |
| ~ | Vul het burgerservicenummer    | Datum van aanvraag                            | Hulp Nodig?                                                                   |
|   | (BSN) in van de inwoner        | 11-03-2025                                    | Heeft u een vraag bij het gebruik<br>van ons product? Wanneer u een           |
|   | waarvoor u de beslagvrije voet | Burgerservicenummer (BSN) inwoner 🚯           | vraag stuurt, zenden we                                                       |
|   | (BVV) wilt berekenen of        |                                               | huidige stap mee.                                                             |
|   | controleren.                   |                                               | Vraag stellen                                                                 |
|   |                                | Dossiernummer / referentie (niet verplicht) 🚯 |                                                                               |
|   |                                |                                               | U kunt een overzicht van de<br>opghaalde gegevens ter controle<br>downloaden. |
|   |                                | Gegevens ophalen                              | Download gegevens                                                             |

Figuur 8: Beginscherm module 'BVV Rekentool'.

#### A. Linker zijbalk:

De klikbare BVV stappen, zoals van stap '3.3 Beslagen' terug naar '3.1 Woon- en leefsituatie'.

- B. Hoofdscherm:
- Indien van toepassing, ziet u rechtsonder **de knop 'Verder'** voor de volgende stap. Die wordt actief zodra de benodigde gegevens zijn opgegeven en het eventueel gewijzigde veld verlaten is.
- Op veel plekken vindt u bij een veld het icoontje r<sup>1</sup> toelichting als u met de muis er op wijst.
- C. Rechter zijbalk:
  - 1. **Hulpfunctie**: Klik op 'Vraag stellen' om direct een bericht aan onze servicedesk te sturen. Dan kunnen wij u sneller helpen.

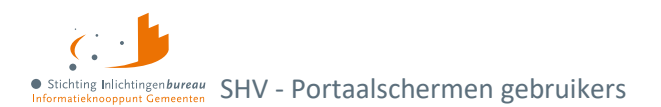

2. **'Download gegevens' knop:** Daarmee worden de gegevens die er zijn t/m de huidige stap in PDF gezet en gedownload.

## 2.4.3 Stappenoverzicht

#### Stap 1 - Gegevens inwoner

Alleen BSN is nodig. Ook opgave van het dossiernummer is te prefereren.

|                                       | Werkend voor Stichting Inlichtingenbureau WGS |
|---------------------------------------|-----------------------------------------------|
| Stap 1                                | Gegevens inwoner                              |
| Vul het burgerservicenummer (BSN) in  | Datum van aanvraag                            |
| van de inwoner waarvoor u de          | 13-03-2025                                    |
| beslagvrije voet (BVV) wilt berekenen | Burgerservicenummer (BSN) inwoner 🚯           |
| of controleren.                       |                                               |
| 1 Gegevens inwoner                    | Dossiernummer / referentie (niet verplicht) 🚯 |
| Opgehaalde gegevens                   | Gegevens ophalen                              |

Figuur 9: 'Stap 1 - Gegevens inwoner'.

Stap 2 - Opgehaalde gegevens

- 1. Op basis van BRP data (RvIG) wordt de leefsituatie bepaald.
- 2. Inkomstengegevens komen uit Polis (UWV).
- 3. **'Belangrijke meldingen'** blok toont berichten zoals 'Geldig Nederlands Woonadres is niet bepaald, er wordt uitgegaan van Geen geldig Nederlands woonadres'.
- 4. Daaronder wordt blok 'Basis voor de BVV' getoond.
- 5. Vervolgens komen de inkomensgegevens- en eventuele partnerblokken.

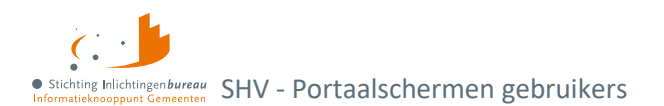

6. Alleen bedragen waar niet verder mee gerekend hoeft te worden en die zo getoond worden op de modelmededeling (MM) zijn afgerond op hele Euro's.

|                                        | Opgehaalde gegevens                                   |                                                     |
|----------------------------------------|-------------------------------------------------------|-----------------------------------------------------|
| Stap 2                                 |                                                       |                                                     |
| In deze stap kan je de                 | Bij het berekenen wordt de leefsituatie van de inwone | er bepaald op basis van centraal geregistreerde BRP |
| opgehaalde gegevens van het            | gegevens. De inkomstengegevens worden opgehaald       | bij het UWV. Op basis van deze gegevens wordt de    |
| UWV en BRP controleren.                | basis voor de BVV berekend.                           |                                                     |
| <ul> <li>✓ Gegevens inwoner</li> </ul> | Samenvatting brongegevens                             |                                                     |
| 2 Opgehaalde gegevens                  | Burgerservicenummer (BSN)                             | 999991838                                           |
|                                        | Achternaam                                            | Braveheart                                          |
| Gegevens aanvullen                     | Geldig Nederlands woonadres?                          | Ja                                                  |
|                                        | In inrichting verblijvend?                            | Nee                                                 |
|                                        | Leefsituatie                                          | Gehuwd met kinderen                                 |
| 4 Beslagvrije voet                     | > Brongegevens UWV Polis                              |                                                     |

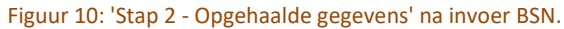

#### Stap 3 - Gegevens aanvullen

#### 1. Sub stap 'Woon- en leefsituatie'

Basisgegevens kunnen worden aangepast, zo ook de leefsituatie. In dat geval kan dit bijvoorbeeld van 'Alleenstaand...' naar 'Gehuwd...' veranderd worden. Dan verschijnt het partnerblok. Na het opgeven een BSN wordt een Polis bevraging gedaan in de volgende stap.

|                                | Gegevens aanvullen - Woon- en leefsituatie |   |
|--------------------------------|--------------------------------------------|---|
| Stap 3                         | Opgehaalde gegevens aanpassen              |   |
| In deze stap kan je de         | Adres                                      |   |
| opgehaalde gegevens            |                                            |   |
| corrigeren en aanvullen indien | Slaghekstraat 5                            |   |
| dit nodig is.                  | 3074LA Rotterdam                           |   |
|                                | Nederland                                  |   |
| Gegevens inwoner               | Woonland                                   |   |
|                                | Nederland                                  | ~ |
| Opgehaalde gegevens            | Openheid van zaken gegeven                 |   |
|                                | Onbekend                                   | ~ |
| 3 Gegevens aanvullen           | Leefsituatie 🚯                             |   |
| Woon- en leefsituatie 🛛 单      | Gehuwd met kinderen (opgehaald uit BRP)    | ~ |
| Inkomen                        |                                            |   |

Figuur 11: Sub stap 'Woon- en leefsituatie' van 'Stap 3 - Gegevens aanvullen'.

2. Sub stap 'Inkomen'

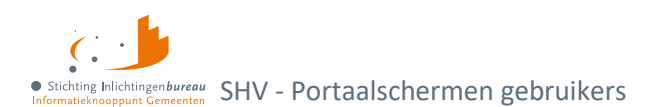

#### Mogelijkheid tot wijzigen of toevoegen van inkomensgegevens. Kan ook voor de evt. partner.

|                                         | Gegevens aanvullen - Inkomer                     | 1                                           |
|-----------------------------------------|--------------------------------------------------|---------------------------------------------|
| Stap 3                                  |                                                  |                                             |
| In deze stap kan je de                  | Controleer en corrigeer indien nodig hieronder o | de gegevens die opgehaald zijn bij het UWV. |
| opgehaalde gegevens                     |                                                  |                                             |
| orrigeren en aanvullen indien           | Inwoner: KETENTEST BVV TC 1.11 IKV 1             | € 2.417,00                                  |
| dit nodig is.                           | ✓ Algemene informatie                            |                                             |
| Gegevens inwoner                        | Beslagvolgorde                                   | 1                                           |
| <ul> <li>Opgehaalde gegevens</li> </ul> | Naam administratieve eenheid                     | KETENTEST BVV TC 1.11 IKV 1                 |
|                                         | Code soort inkomstenverhouding                   | 15                                          |
|                                         |                                                  | 0010004451.01                               |
|                                         | Loonneningennummer                               | 001000445L01                                |
| Inkomen •                               | Belastbaar jaarinkomen                           | € 39336                                     |

Figuur 12: Sub stap 'Inkomen' van 'Stap 3 - Gegevens aanvullen'.

Gebruik onderin het scherm de **knop 'Correcties bijwerken'** om een wijziging te laten verwerken in het scherm, zoals 'Belastbaar jaarinkomen' en 'Netto maandinkomen'.

Correcties bijwerken Bijwerken en verde

Figuur 13: Knop 'Correcties bijwerken' verwerkt de evt. wijzigingen en herlaad het scherm.

#### 3. Sub stap 'Beslagen'

Hier geeft u aan voor welk inkomen de beslagvrijevoet (BVV) berekend moet worden. De rekenmachine heeft alvast een voorkeursselectie gemaakt. Hier kunt u van afwijken.

- a. Is er op het inkomen van de inwoner [of partner] al beslag/verrekening gelegd?
   Bij 'Ja' kunt u kiezen op welke inkomen al beslag is gelegd. Ook kunt u daar aangeven wat voor dat inkomen het tBVV bedrag is.
- b. Beslagruimte wordt niet uitgerekend en niet getoond.

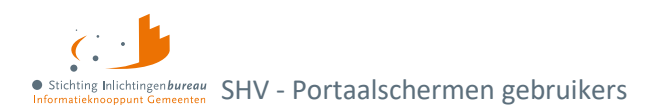

c. Geen gedeeltelijk beslag: De tBVV gaat over het gehele IKV object.

|                                         | Beslag(en) inwoner en partner                                                        |            |
|-----------------------------------------|--------------------------------------------------------------------------------------|------------|
| Stap 3                                  |                                                                                      |            |
| In deze stap kan je de opgehaalde       | Voor welk inkomen moet de beslagvrije voet (BVV) berekend worden?                    |            |
| gegevens corrigeren en aanvullen        | KETENTEST BVV TC 1.11 IKV 1                                                          | € 2.417,00 |
| indien dit nodig is.                    | KETENTEST BVV TC 1.11 IKV 2                                                          | € 1.581,67 |
| Gegevens inwoner                        | Overheidsvordering / inning op bankrekening                                          |            |
| <ul> <li>Opgehaalde gegevens</li> </ul> | Is er op het inkomen van de inwoner al beslag/verrekening gelegd?                    |            |
| 3 Gegevens aanvullen                    | Nee / Weet ik niet                                                                   |            |
| Woon- en leefsituatie 🗸 🗸               |                                                                                      |            |
| Inkomen 🗸                               | Op welk inkomen van de inwoner is er beslag gelegd?                                  |            |
| Beslagen 🛛 🗢                            | KETENTEST BW TC 1.11 IKV 2                                                           | € 1.581,67 |
| Verrekeningen                           |                                                                                      |            |
| (4) Beslagvrije voet                    | Hat not to mapping the map was KETENTECT $P(A/TC, 1, 11, 10/2)$ is 6.1.591.67        |            |
|                                         | Wat is het bedrag dat de inwoner per vierweken van dit inkomen ontvangt (de toegepas | te BVV)?   |
|                                         |                                                                                      |            |
|                                         | τ                                                                                    |            |

Figuur 14: Sub stap 'Beslagen' van 'Stap 3 - Gegevens aanvullen'.

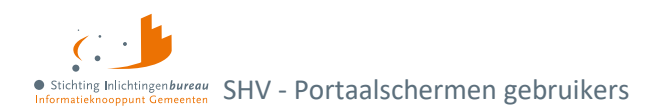

## 5. Sub stap 'Verrekeningen'

Bij het aanvinken van een vinkje onder 'Welke verrekeningen zijn van toepassing?', worden de betreffende velden zichtbaar. Vul die in met de gegevens die u er over heeft.

|                                         | Gegevens aanvullen - Verrekeningen                              |               |
|-----------------------------------------|-----------------------------------------------------------------|---------------|
| Stap 3                                  |                                                                 |               |
| In deze stap kan je de opgehaalde       | Welke verrekeningen zijn van toepassing?                        |               |
| gegevens corrigeren en aanvullen        | Toeslagen                                                       |               |
| indien dit nodig is.                    | Hardheidsclausule                                               |               |
| Gegevens inwoner                        | Privégebruik voertuig                                           |               |
| <ul> <li>Opgehaalde gegevens</li> </ul> | Vul hier de gegevens in die bekend zijn.                        |               |
|                                         | <ul> <li>Privégebruik voertuig</li> </ul>                       |               |
| 3 Gegevens aanvullen                    | Ingehouden loonbelasting voor inkomstenverhouding KETENTEST BVV | TC 1.11 IKV 1 |
| Woon- en leefsituatie 🗸 🗸               | Hoogte ingehouden loonbelasting                                 | € 330         |
| Inkomen 🗸                               |                                                                 |               |
| Beslagen 🗸                              | Ingehouden loonbelasting voor inkomstenverbouding KETENITEST RW | TC 1 11 IKV 2 |
| Verrekeningen 🛛 🕒                       | ingenousen oomsensamis voor inkomstenverhoudding kerewitst byv  |               |

Figuur 15: Sub stap 'Verrekeningen' van

## Stap 4 - Beslagvrije voet

Dit is de BVV berekening a.d.h.v. de ingevoerde gegevens en vastgestelde rekenregels, gebruikmakend van de geldende normwaarden. U kunt stappen terug gaan om aanpassingen te doen en dan de BVV opnieuw te laten berekenen.

|                                        | Beslagvrije voet                                                                                              |
|----------------------------------------|----------------------------------------------------------------------------------------------------|
| Stap 4                                 |                                                                                                    |
| In deze stap wordt de Beslagvrije voet | De BVV is vastgesteld op $\epsilon$ 849,00. Dit is het totale inkomen dat de inwoner per maand overhoudt voor |
| getoond. Daarnaast kan de BVV WGS      | levensonderhoud.                                                                                              |
| rapportage worden gedownload.          | Op de inkomsten van KETENTEST BVV TC 1.11 IKV 1 wordt beslag gelegd. Van dat inkomen houdt de                 |
| <ul> <li>✓ Gegevens inwoner</li> </ul> | inwoner nog € 0 over.                                                                                         |
|                                        | BVV WGS rapportage                                                                                            |
| Opgehaalde gegevens                    | De beslagvrije voet voor de inwoner is berekend. Hieronder kan je deze downloaden. Let op: de gegevens        |
|                                        | worden niet opgeslagen.                                                                                       |
| Gegevens aanvullen                     | Download PDF                                                                                                  |
| Woon- en leefsituatie 🗸 🗸              |                                                                                                    |
| Inkomen 🗸                              |                                                                                                    |
| Beslagen 🗸                             | Wil je een nieuwe BVV berekening starten?                                                                     |
| Verrekeningen 🗸                        | Start nieuwe BVV berekening                                                                                   |
| (4) Beslagvrije voet                   |                                                                                                    |

Figuur 16: Stap 4 - Beslagvrije voet waar dit als Wgs BVV rapport in PDF kan worden gedownload.

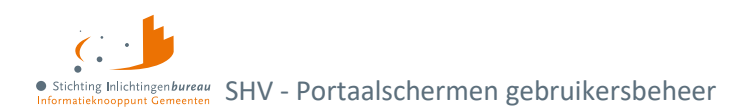

# 3 Portaalschermen gebruikersbeheer

## 3.1 Gebruikersrapportage BVV

Met de rol 'Rapportage' kunt de 'Gebruikersrapportage BVV' als CSV-bestand downloaden. Het bevat de informatie over wie, wanneer welke BSN bevraagd heeft, eventueel met dossiernummer.

Gebruikersrapportage BVV

Figuur 17: Tegel module 'Gebruikersrapportage BVV' voor CSV-download met de gegevens.

- Klik op tegel Gebruikersrapportage BVV.
- Geef de periode op en kies dan 'Rapportage exporteren voor het CSV tekstbestand. Deze data wordt vanaf de huidige datum een jaar en maand terug bewaard.

| *  | Beheer                                                                                                    | Gebruikersrapportage BVV                                                                 |       |
|----|----------------------------------------------------------------------------------------------------|------------------------------------------------------------------------------------------|-------|
| *  | Gebruikersbeheer<br>Het activeren en beheren van<br>gebruikersfrollen) die gebruik maken van de<br>functionaliteit van het Portaal<br>Schuldhulpverlening. | Deze rapportage geeft alle aangevraagde BVV berekeningen voor deze organisatie.<br>Vanaf |       |
|    | Productbeheer<br>Het configureren van de producten in het                                                                                                  | dd-mm-jjjj                                                                               |       |
|    |                                                                                                    | Tot en met                                                                               |       |
|    |                                                                                                    | dd-mm-jjjj                                                                               |       |
| (→ | Gebruikersrapportage BVV<br>Het raadplegen van de<br>gebruikersrapportage Bvv waarin vermeld<br>staat welke BSN's zijn bevraagd.                           | Rapportage expor                                                                         | teren |

Figuur 18: Gebruikersrapportage BVV in CSV-formaat opvragen.

#### Alle gegevens worden gescheiden door een puntkomma. Dit zijn de kolommen:

```
Voorletters;Tussenvoegsel;Achternaam;OrganisatieNaam;BsnInwoner;
BsnPartner;Timestamp;Dossiernr;GemachtigdDoor
```

#### Het veld timestamp bevat de datum en tijd in dit formaat:

dd-m-jjjj uu:mm:ss

• Stichting Inlichtingenbureeu Informatiekononnun Gemeenten SHV - Portaalschermen gebruikersbeheer

# 3.2 Gebruikersbeheer

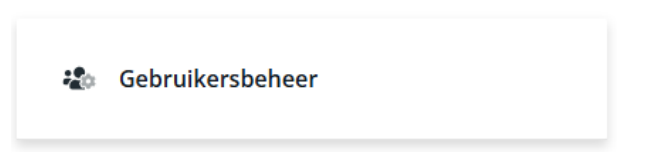

Figuur 19: Tegel module 'Gebruikersbeheer'.

U als gebruikersbeheerder heeft toegang tot dit scherm en bent verantwoordelijk voor het actief controleren en onderhouden der rechten van de medewerkers binnen uw organisatie.

| * | Beheer                                                                                                    | Gebruikersbeheer                 | 33 Gebruikers                | 3 Gebruikers moeten nog<br>geverifieerd worden | Gebruikers zonder organisatie |            |
|---|----------------------------------------------------------------------------------------------------|----------------------------------|------------------------------|------------------------------------------------|-------------------------------|------------|
| * | Gebruikersbeheer<br>Het activeren en beheren van<br>gebruikers(rollen) die gebruik maken van de                                    |                                  | +0 sinds vorige week         | +0 sinds vorige week                           | +0 sinds vorige week          |            |
|   | functionaliteit van het Portaal<br>Schuldhulpverlening.                                                                            | Q. Zoek op naam van de gebruiker |                              |                                                | *                             |            |
|   | Productbeheer<br>Het configureren van de producten in het<br>Portaal Schuldhulpverlening en het beheren<br>van de A2A koppelingen. | Naam↓ Org                        | anisatie                     | Rollen                                         | Laatste Verificatie           |            |
|   | BVV rapportages<br>Het raadplegen van de BVV rapportage<br>waarin vermeld staat welke BSN's zijn                                   | A Stic                           | hting Inlichtingenbureau WGS | GR BDP                                         |                               | 2<br> <br> |
|   | bevraagd.                                                                                                    | B Stic                           | hting Inlichtingenbureau WGS | GB P                                           | 18<br>december                | ß          |

Figuur 20: Lijst met gebruikers via tegel 'Gebruikersbeheer'.

## 3.2.1 Lijst met uw gebruikers downloaden

Rechtsboven vind u de **downloadknop**. Daarmee wordt de lijst met gebruikers in een CSV-tekstbestand gedownload. Deze bevat de kolommen:

```
naam, geverifieerd, actief, registratiedatum, rollen
```

| Q Zoek op na | am van de gebruiker |        |                     |
|--------------|---------------------|--------|---------------------|
| Naam 🗸       | Organisatie         | Rollen | Laatste Verificatie |

Figuur 21: Module 'Gebruikersbeheer' waar u ook de lijst met gebruikers kunt downloaden in een CSV-tekstbestand.

## 3.2.2 Proces nieuwe gebruiker

- 1. Een nieuwe medewerker meld zich aan via EHerkenning, dan moet die eerst een profiel invullen. Na opslaan wordt de gebruiker in het systeem aangemaakt.
- 2. Dan wordt er om een verificatiecode gevraagd. De gebruikersbeheerder moet hiervan op de hoogte gesteld worden.
- 3. Die wijst één of meerdere rollen toe.
- 4. Dan geeft die de verificatiecode aan de nieuwe gebruiker.

## 3.2.3 Proces afmelden gebruikersbeheerder bij IB

Gebruikersbeheerders die niet meer in dienst zijn moeten door uw organisatie zelf worden afgemeld bij het IB. Wanneer de gebruiker in het geheel niet meer bij het portaal moet kunnen, dan moet u de EHerkenning toegang hiervoor uitschakelen. Dit valt buiten het portaal zelf.

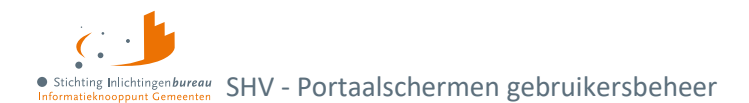

# 3.2.4 Gebruikersrollen

| Rol                      | Omschrijving                                                                                                    |
|--------------------------|----------------------------------------------------------------------------------------------------|
| Gebruikersbeheer         | Wijst rollen toe en beheert gebruikersprofielen.                                                                    |
| Productbeheerder         | Doet de nodige productinstellingen voor bijvoorbeeld een applicatie naar applicatiekoppeling (A2A).                 |
| BVV rekentool SHV        | Kan de BVV berekenen wat leidt tot een Wgs BVV Rapport PDF.                                                         |
| Gebruikersrapportage BVV | Zichtbaar wie, wanneer welke gebruikers bevraagd heeft.<br>Dit is bedoeld voor de functionaris gegevensbescherming. |
| PVA - Belastingdienst    | Belastingdienst-gegevens kunnen opvragen op basis van een BSN.                                                      |

Tabel 5: Gebruikers en rollen binnen portaal SHV.

# 3.2.5 Gebruikersrollenmatrix

| Nr. | Functie                                                                                     | BVV<br>rekentool | Belasting-<br>dienst | Product<br>beheer | Gebruikers<br>beheer |
|-----|---------------------------------------------------------------------------------------------|------------------|----------------------|-------------------|----------------------|
|     | Eigen profiel aanpassen                                                                     | х                | х                    | х                 | х                    |
| 2.  | Beheer gebruikersprofielen                                                                  |                  |                      |                   | х                    |
|     | Rolverdeling behalve servicedesk,<br>gebruikersbeheerder en<br>schemabeheer belastingdienst |                  |                      |                   | х                    |
| 4.  | Lijst met gebruikers downloaden                                                             |                  |                      |                   | х                    |
|     | Gebruikersrapportage BVV                                                                    |                  |                      |                   | x                    |
|     | Productinstellingen doen (A2A)                                                              |                  |                      | x                 |                      |
|     | BVV rekentool                                                                               | х                |                      |                   |                      |
| 8.  | BVV tussenresultaat PDF download                                                            | х                |                      |                   |                      |
|     | Wgs BVV Rapport PDF download                                                                | х                |                      |                   |                      |
| 10. | Belastingdienst: BSNs handmatig<br>opgeven of uploaden                                      |                  | х                    |                   |                      |
| 11. | Belastingdienst:<br>Verwerkingsrapport                                                      |                  | х                    |                   |                      |
| 12. | Belastingdienst: Rapportage<br>downloaden                                                   |                  | х                    |                   |                      |

Tabel 6: Rol- en functiematrix portaal SHV.

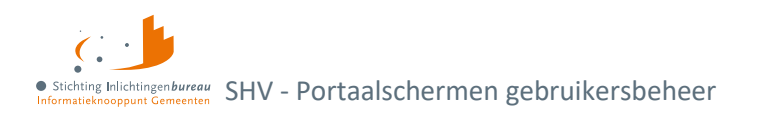

# 3.2.6 Niet-verenigbare autorisaties

In het portaal komen de niet-verenigbaar rechten tot uiting in Gebruikersrollenmatrix.

Functionaliteiten met een hoog risico op fraude zijn er niet. De applicatie bevat bijvoorbeeld geen transacties die door gebruiker A aangemaakt wordt en goedgekeurd moet worden door gebruiker B. Desondanks verdienen de volgende functies speciale aandacht:

- 1. De applicatie wordt beheerd door IB.
- 2. Rol gebruikersbeheer wordt toegekend door IB n.a.v. getekend aanmeldformulier
- 3. Na voor het eerst inloggen met EHerkenning wordt de portaalgebruiker aangemaakt. Dan kan de gebruikersbeheerder rechten toekennen en de verificatiecode geven.
- 4. Gebruikersbeheerders kunnen alleen voor hun eigen organisatie rollen toekennen of afnemen.

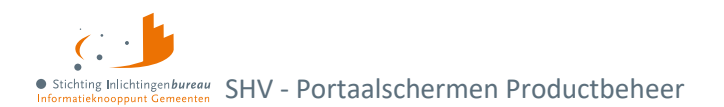

# 4 Portaalschermen Productbeheer

# 4.1 Productbeheer

Als productbeheerder kunt u per product de volgende instellingen doen voor de autorisatie van uw organisatie en gerelateerde software via een applicatie naar applicatiekoppeling (A2A). Vooralsnog hebben we dat nog niet beschikbaar voor de Belastingdienst-gegevens. Die kunnen alleen via het portaal bevraagd worden.

| Product                                                  | Configuratiestatus | Laatste aanpassing     | Door        |
|----------------------------------------------------------|--------------------|------------------------|-------------|
| Belasting dienst                                         |                    | 29-07-2022 om<br>10:03 | NVL Ragghoe |
| BVV rekentool                                            |                    | 09-08-2023 om<br>11:48 | J Gebruiker |
| WGS inlezen besluit toelating tot<br>schuldhulpverlening |                    | 09-08-2023 om<br>11:50 | J Gebruiker |
| WGS inlezen opstellen plan van aanpak                    |                    | 09-08-2023 om<br>11:51 | J Gebruiker |

Figuur 23: Productbeheer toont lijst met beschikbare producten.

| Toddet                                                            | X     |
|-------------------------------------------------------------------|-------|
| everancier                                                        |       |
| Lost Lemon                                                        | ~     |
| pplicatie                                                         |       |
| Mens Centraal                                                     | ~     |
| IRL signerende partij                                             |       |
| https://menscentraal.lostlemon.nl/di<br>?oin=00000001810207357000 | ienst |

Figuur 22: Productconfiguratie in zijbalk.

# 4.1.1 BVV rekentool A2A

Naast gebruik van deze functie via het portaal, kan de <u>BVV rekenmachine</u> ook via een koppeling van applicatie naar applicatie (A2A) benaderd worden. Hiermee kunt u een initieel en herzien bericht bevraging doen en een Wgs BVV Rapport genereren.

# 4.1.2 Wgs inlezen overzicht

Volgens de gewijzigde Wgs zijn de volgende bronnen beschikbaar gemaakt in de vorm van één of meer berichten per bron. In <u>Bijlage 4: Wgs-berichtendata en verwerkingsdoel</u> ziet u welke informatie deze bevatten. Details zoals over endpoints, SOAP-berichten, netwerkinstellingen en vindt u in het **stappenplan aansluiting** op schuldhulpverlening.

| Bron     | Wgs-bericht                                                    | Voor proces                      |
|----------|----------------------------------------------------------------|----------------------------------|
| BRP      | BRPDossierPersoonBewonersvraagWgs<br>BRPDossierPersoonWgs      | Wgs-Toegang &<br>Wgs-PVA         |
| GSD      | BijstandsregelingenWgs<br>BijstandsregelingenIncJustitieGegWgs | Wgs-PVA<br>Wgs-Toegang-vordering |
| Kadaster | KadasterDossierWgs                                             | Wgs-PVA                          |
| KvK      | NHRInschrijvingGD<br>NHRZoekenWgs                              | Wgs-PVA                          |
| RDW      | RDWDossierWgs                                                  | Wgs-PVA                          |
| SVB      | SVBDossierPersoonWgs-v0100                                     | Wgs-PVA                          |

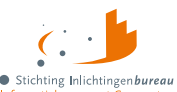

enbureau SHV - Portaalschermen Productbeheer

| UWV | UWVDossierInkomstenWgs               | Wgs-PVA |
|-----|--------------------------------------|---------|
|     | UWVDossierWerknemersverzekeringenWgs |         |

Tabel 7: Berichtversies Wgs inlezen/ A2A.

# 4.1.3 Wgs inlezen besluit toelating tot schuldhulpverlening A2A

Voor het kunnen bepalen of iemand <u>toegang mag krijgen voor een SHV traject</u> wordt via deze applicatie naar applicatie (A2A) dienst gegevens geleverd van deze bronnen:

- Basisregistratie Personen (BRP)
- Bijstandsregeling Justitiële gegevens(GSD)

## 4.1.4 Wgs inlezen opstellen plan van aanpak A2A

Voor het verzamelen van gegevens voor uw <u>SHV plan van aanpak</u> wordt via deze applicatie naar applicatie (A2A) dienst gegevens geleverd met een aantal bronnen.

- Rijksdienst voor Identiteitsgegevens (RvIG)
- Sociale Verzekeringsbank (SVB)
- Uitvoeringsinstituut Werknemersverzekeringen (UWV)
- Rijksdienst voor Wegverkeer (RDW)
- Kadaster (registreert vastgoed- en geografische informatie)
- Kamer van Koophandel (NHR; nieuw handelsregister)
- Bijstandsregelingen (GSD en SVB)

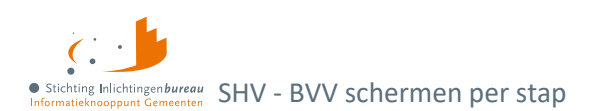

# 5 BVV schermen per stap

## 5.1 Stap 1: Gegevensinvoer

Bij stap 1 voert u het BSN in, optioneel het dossiernummer. Dat nummer komt terug in de Gebruikersrapportage BVV. Geraadpleegde bronnen:

- BRP van RviG voor de leefsituatie
- Polis van UWV voor inkomensgegevens

# 5.2 Stap 2: Opgehaalde gegevens

Na gegevens invoer komt er een tussenresultaat, een overzicht van de broninformatie die is opgehaald.

# 5.3 Stap 3: Gegevens aanvullen

#### Woon- en leefsituatie

Hier kunt u bijvoorbeeld de leefsituatie wijzigen, het partner BSN aanpassen en aangeven of de woonsituatie zonder huurtoeslag is.

#### Inkomen

Diverse gegevens zoals de inkomensvoorziening (IKV) en inkomstenperioden (IKP) kunnen hier aangepast, dan wel toegevoegd worden m.b.t. zowel de inwoner als eventuele partner.

## Beslagen

Het voorgestelde beslagobject kan aangepast worden. Dat is het inkomen waarvoor de BVV wordt berekend. Bij een bestaand inkomstenbeslag, moet dat hier met bijhorende BVV aangegeven worden.

## Verrekeningen

Bij verrekening van een toeslag, hardheidsclausule dan wel privégebruik van een bedrijfsvoertuig is, kan dat hier worden opgegeven.

#### BVV

- 1. Met de diverse gegevens wordt toegepaste BVV (tBVV) berekend en bovenaan de pagina getoond met het inkomen waarop beslag wordt gelegd. Plus met wat de inwoner van dat inkomen overhoudt.
- 2. Daaronder kunt u het 'Wgs BVV Rapport' downloaden als PDF. Dat rapport geeft ook de grondslag, de basis waarop de toegepaste BVV is berekend weer.
- 3. Wanneer de schuldhulpverlener nog iets wil veranderen dan kan die één of meerdere stappen terug gaan. Daarna wordt een nieuw 'Wgs BVV Rapport' gegenereerd.

Bij het kiezen van de functie 'Start nieuwe BVV berekening' wordt het geheugen volkomen geleegd voor een nieuwe aanvraag.

# Stap 3

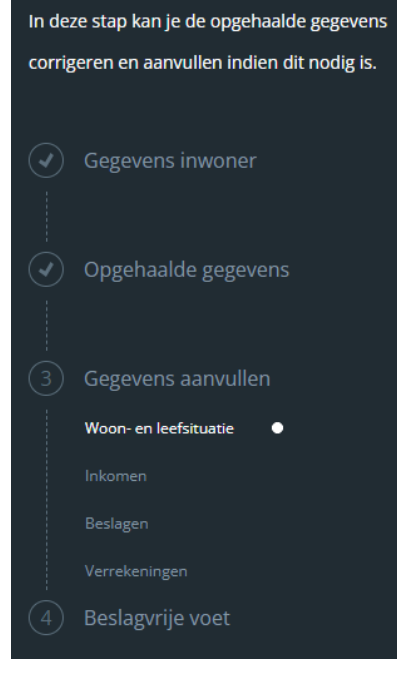

Figuur 24: BVV berekenen in stappen.

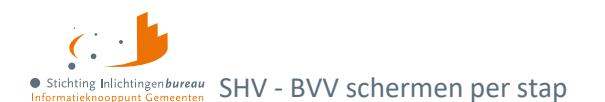

# 5.4 Stap 1: Gegevens inwoner

| Gegevens inwoner                              |                  |
|-----------------------------------------------|------------------|
| Datum van aanvraag                            |                  |
| 20-09-2023                                    |                  |
| Burgerservicenummer (BSN) inwoner 📵           |                  |
| Dossiernummer / referentie (niet verplicht) 🚯 |                  |
|                                               | Gegevens ophalen |

Figuur 25: BVV stap 1, opgave BSN .

Het **BSN** is nodig om verder te kunnen. Het **dossiernummer** is optioneel, maar wel gewenst. Het wordt ook weergegeven in het gebruikersrapport.

| Veldnaam                                                 | Uitleg                                                                                                    | Extra informatie<br>(muisaanwijzer over het i'tje)                             |
|----------------------------------------------------------|----------------------------------------------------------------------------------------------------|--------------------------------------------------------------------------------|
| Datum van aanvraag<br><i>Automatisch</i>                 | Datum van berekening. Een BVV mag<br>alleen voor de huidige datum worden<br>bevraagd. Bij het berekenen worden<br>rekenfactoren gebruikt van die dag.                                                                         |                                                                                |
| Burgerservicenummer<br>(BSN) inwoner<br><i>Verplicht</i> | De BSN van de persoon waarvoor de BVV<br>moet worden berekend. Het is de<br>bedoeling om alleen die BSN te bevragen<br>waarvoor de schuldhulpverlener bevoegd<br>is. Er worden tenslotte persoonlijke<br>gegevens opgevraagd. | Vul hier het BSN in van de<br>persoon waarvoor de BVV moet<br>worden berekend. |
| Dossiernummer/<br>referentie                             | Dit wordt weergeven in de BVV<br>gebruikersrapportage.                                                                                                    | Het nummer van het dossier van<br>de inwoner.                                  |

Tabel 8: Velden BVV stap 1.

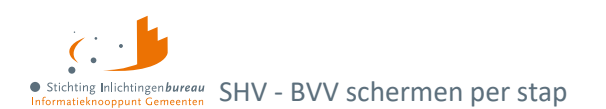

# 5.5 Stap 2: Opgehaalde gegevens

Dit scherm toont het tussenresultaat wat bestaat uit de gegevens die zijn opgehaald uit de bronnen en de basisberekening van de BVV. De laatste stap berekent de uiteindelijke toegepaste BVV (tBVV).

| Opgehaalde gegevens                                                                                                    |                              |                     |  |  |  |  |
|----------------------------------------------------------------------------------------------------|------------------------------|---------------------|--|--|--|--|
| Bij het berekenen wordt de leefsituatie van de inwoner bepaald op basis van centraal geregistreerde BRP<br>gegevens. De inkomstengegevens worden opgehaald bij het UWV. Op basis van deze gegevens wordt de<br>basis voor de BVV berekend, deze wordt in de zijbalk getoond. |                              |                     |  |  |  |  |
| ✓ Brongegeve                                                                                                    | ens BRP                      |                     |  |  |  |  |
|                                                                                                    | Burgerservicenummer (BSN)    | 999991838           |  |  |  |  |
|                                                                                                    | Achternaam                   | Braveheart          |  |  |  |  |
|                                                                                                    | Geldig Nederlands woonadres? | Ja                  |  |  |  |  |
|                                                                                                    | In inrichting verblijvend?   | Nee                 |  |  |  |  |
|                                                                                                    | Leefsituatie                 | Gehuwd met kinderen |  |  |  |  |
| > Brongegeve                                                                                                    | ens UWV Polis                |                     |  |  |  |  |
| Alle opgehaalde gegevens                                                                                                    |                              |                     |  |  |  |  |
| > Belangrijke                                                                                                    | > Belangrijke meldingen      |                     |  |  |  |  |
| > Basis voor o                                                                                                    | de BVV                       |                     |  |  |  |  |

Figuur 26: Opgehaalde gegevens en berekening basis BVV.

Het scherm is opgebouwd uit meerdere blokken die weergeven wat de grondslag is van voorlopige uitkomsten onder 'Basis voor de BVV'.

- Brongegevens BRP: Zie afbeelding.
- Brongegevens UWV Polis: Per inkomen wordt het bruto jaarinkomen en netto maandloon getoond.
- Belangrijke meldingen:

Dit blok toont de meldingen die van toepassing zijn op de berekening. Het systeem geeft uitzonderingen aan en eventueel de beslissingen die zijn genomen. Deze zijn allemaal gebaseerd op de voorgeschreven rekenregels. Ook worden ter ondersteuning meldingen gegeven om de schuldhulpverlener te helpen, zoals: "Bij de berekening van de basis voor de BVV is geen rekening gehouden met lopende beslagen". Dit betekent dat op dat punt van de berekening de lopende beslagen nog niet zijn meegenomen. Dat is nog belangrijk voor de A2A koppeling.

In <u>Bijlage 2: BVV</u> vindt u ze allemaal.

- o "BVV kan niet berekend worden. Er zijn geen inkomstengegevens om mee te rekenen."
- "Polis geeft melding van het privégebruik van een voertuig bij een van de inkomens.
   Controleer bij inwoner / werkgever het werkelijke bedrag en voer dit in."
- "Het netto maandinkomen is niet zuiver bepaald vanwege incidentele betalingen. Dit kan invloed hebben op de rest van de berekening."
- "Geldig Nederlands Woonadres is niet bepaald, er wordt uitgegaan van Geen geldig Nederlands woonadres."

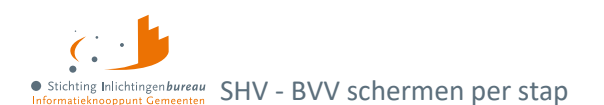

# 5.5.1 Basis voor de BVV

De resultaten voor de basis van de berekeningen en zijn alleen de inkomensgegevens. Deze waarden worden bij elke aanvraag, ook de herziene, opnieuw berekend. De andere blokken geven weer wat de grondslag is van deze uitkomsten.

| Bevragingsdatum                       | 20-9-2023   |
|---------------------------------------|-------------|
| Basis voor de beslagvrije voet (bBVV) | € 825,56    |
| Totaalbelastbaar Jaarinkomen          | € 16.056,00 |
| Drempelbedrag huurwoning              | € 889,00    |
| Huurtoeslag norminkomen leefsituatie  | € 34.332,49 |
|                                       |             |

#### Figuur 27: Voorbeeld bBVV blok.

| Veldnaam                                   | Uitleg                                                                                                    |
|--------------------------------------------|----------------------------------------------------------------------------------------------------|
| Bevragingsdatum                            | Datum van berekening. Een BVV mag alleen voor de huidige datum worden<br>bevraagd. Bij het berekenen worden ook rekenfactoren gebruikt die op<br>deze datum geldig zijn.                                                                            |
| Basis voor de<br>beslagvrijevoet (bBVV)    | De berekende basis voor de BVV. Dit zijn alle inkomensgegevens op jaar en<br>maandbasis die wordt gebruikt als basis voor het verder berekenen van de<br>toegepaste BVV (tBVV).                                                                     |
| Totaal belastbaar<br>jaarinkomen           | Het totaal belastbaar jaarinkomen van alle inkomens van de inwoner en<br>partner samen. (Ook wel Factor C genaamd in de BVV-berekening).                                                                                                    |
| Drempelbedrag<br>woonkosten                | Het drempelbedrag voor ophoging i.v.m. hoge woonlasten die wordt<br>toegepast. Deze drempelwaarde is afhankelijk van leefsituatie. Deze wordt<br>getoond op de modelmededeling.                                                                     |
| Huurtoeslag<br>norminkomen<br>leefsituatie | Dit is de toegepaste normwaarde 'huurtoeslag-norminkomen' die<br>afhankelijk is van de leefsituatie (een- of meerpersoons huishouden).<br>Hiermee wordt het drempelbedrag woonkosten berekend en die bepaalt<br>de ophoging i.v.m. hoge woonkosten. |

#### Tabel 9: Velden BVV tussenresultaat blok 'Basis voor de BVV'.

**Inwoner**: Basis van de inwoner met o.a. BSN, woonadres, leefsituatie en netto maandinkomen. Dan volgen de **inkomstenvoorzieningen (IKV)** die eerst een samenvatting geven. Voor de inwoner bevat dit o.a.: BSN, belastbaar jaarinkomen, netto maandinkomen, duur opgaveperiode (per vier weken, maand, jaar), gem. loon loonbelasting premie vv, gem. ingehouden loonbelasting vv, gemiddeld netto periode inkomen, etc. En bij de partner alleen de BSN, achternaam en netto maandinkomen.

Per IKV worden de gevonden **inkomstenperioden (IKP)** getoond van maximala 4 maanden terug, met o.a. onbewerkt loon, opgebouwd recht vakantiebijslag en Ingehouden loonbelasting volksverzekering.

- Inwoner/naam administratieve eenheid IKV X
  - Inkomen per periode/IKP
- Partner Inwoner:
  - Partner/naam administratieve eenheid IKV Y
    - Inkomen per periode/IKP

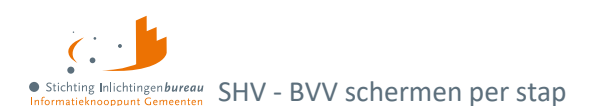

## 5.5.2 Inwoner

Dit geeft de identificatie van de inwoner weer. Het adres zoals dat is opgehaald van BRP of gewijzigd. Het sluit af met het totaal netto maandinkomen, zoals is berekend op basis van de inkomensopgaven.

| Veldnaam                                     | Uitleg                                                                                                    |  |
|----------------------------------------------|----------------------------------------------------------------------------------------------------|--|
| Burgerservicenummer<br>(BSN)                 | BSN van de inwoner.                                                                                                    |  |
| Achternaam                                   | Achternaam van de persoon met evt. voorvoegsel.                                                                                                    |  |
| Adres                                        | Woonadres (domicilieadres) van de inwoner. Deze is verkregen door<br>bronbevraging bij BRP. Op dit adres is van belang voor het bepalen of er<br>een partner is en ter zake doende kinderen. Daarmee wordt ook de<br>leefsituatie bepaald.                                                                                    |  |
| Woonland                                     | Woonland van de inwoner.                                                                                                    |  |
| Openheid van zaken                           | Indicatie dat de schuldhulpverlener tevreden is met de gegeven openheid<br>van zaken door de inwoner betreffende woonland en inkomensgegevens.<br>Zie ook paragraaf 'Openheid van Zaken' voor meer uitleg.                                                                                                    |  |
| Soort woning                                 | Bijvoorbeeld 'Huurwoning'.                                                                                                    |  |
| Hoogte woonkosten                            | De door de inwoner opgegeven maandelijkse woonkosten. Dit is het<br>bedrag dat de inwoner maandelijks betaalt voor de kosten van huisvesting.                                                                                                    |  |
|                                              | Woonkosten zijn bijvoorbeeld: de kale maandhuur van uw huurwoning<br>plus maximaal € 48 aan servicekosten. Of, als u een eigen woning hebt: de<br>maandelijks hypotheekrente, het eventuele erfpachtcanon en de<br>maandelijkse overige kosten (maximaal 0,057% van de WOZ-waarde).                                           |  |
|                                              | Na de verstreken wettelijke termijn voor het mogen opvoeren van<br>woonkosten moet deze door de invoerder op 0 worden gesteld bij de<br>volgende BVV-berekening.                                                                                                    |  |
|                                              | Meer hierover:<br><u>Hoogte beslagvrijevoet (schuldinfo.nl)</u>                                                                                                    |  |
| Einddatum geldigheid<br>ophoging woonkosten  | <b>Let op</b> : de ophoging geldt een aantal maanden vanaf eerste toepassing<br>(beslaglegging). De verhoging komt daarna te vervallen. Dit moet de beslag<br>leggende partij bewaken. Op verzoek van de inwoner kan de ophoging<br>eenmalig verlengd worden en moet de totale vordering afgelost worden in<br>de verlenging. |  |
| Verblijfplaats in<br>inrichting              | Indicator of inwoner verblijft in inrichting: Ja of Nee.                                                                                                    |  |
| In inrichting verblijvend                    | Bedrag dat de inwoner maandelijks betaalt voor de kosten van het verblijf<br>in de inrichting.                                                                                                    |  |
| Maandelijkse kosten<br>verzorging verpleging | Bedrag dat is betaald voor de kosten van het verblijf in de inrichting.                                                                                                    |  |
| Leefsituatie                                 | <ol> <li>Alleenstaand zonder kinderen</li> <li>Alleenstaande met kinderen</li> <li>Gehuwd zonder kinderen</li> <li>Gehuwd met kinderen</li> </ol>                                                                                                    |  |

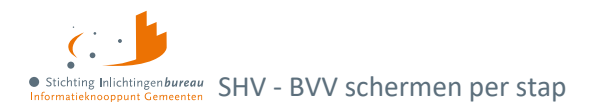

|                              | Leefsituatie van de persoon. Deze is bepaald op basis van BRP-gegevens.<br>Wanneer er een geregistreerd partnerschap is, dan kan hierna dit<br>gewijzigde worden en gehuwd worden gebruikt. Een ter zakendoende kind<br>moet jonger dan 18 jaar zijn en ook woonachtig zijn op hetzelfde adres<br>tijdens moment van aanvraag. |
|------------------------------|----------------------------------------------------------------------------------------------------|
| Totaal netto<br>maandinkomen | Totaal netto maandinkomen van alle inkomens van de inwoner.                                                                                                    |

Tabel 10: Velden inwoner blok.

## 5.5.3 Inwoner/ naam inkomstenverhouding

Het blok inkomstenverhouding (IKV) kan meerdere malen voorkomen, al naar gelang het aantal inkomens de persoon heeft. In eerste instantie worden de inkomensgegevens opgehaald bij UWV. Bij een gegevens aanvullen kan dit worden aangepast, dan wel uitgebreid of verwijderd.

| Veldnaam                                                    | Uitleg                                                                                                    |
|-------------------------------------------------------------|----------------------------------------------------------------------------------------------------|
| Beslagvolgorde                                              | Relatieve, wettelijke volgorde voor beslag op deze IKV.                                                                                                    |
| Identificatie IKV                                           | Nummer van de IKV.                                                                                                    |
| Naam administratieve eenheid                                | Naam van de werkgever, dan wel inkomstenbron (AEH).                                                                                                    |
| Adres                                                       | Locatie van de administratieve eenheid (AEH).                                                                                                    |
| Code soort inkomstenverhouding                              | Zoals omschreven in de brongegevens: Polis. De beslagvolgorde<br>wordt bepaald op basis van o.a. deze code soort. Zie ook:<br><u>Codes voor de aangifte loonheffingen 2023 (belastingdienst.nl)</u>                                                                  |
| Loonheffingennummer                                         | Dit komt van de administratieve eenheid (AEH).                                                                                                    |
| Belastbaar jaarinkomen                                      | Belastbaar jaarinkomen van deze IKV.                                                                                                    |
| Netto maandinkomen                                          | Het maandelijkse inkomen zonder belastingen.                                                                                                    |
| Duur opgaveperiode                                          | Duur die wordt gebruikt voor deze IKV. D.w.z. er wordt<br>uitbetaald door de werkgever in perioden van 4 weken of<br>maand.                                                                                                    |
| Indicatie periode begindatum<br>Indicatie periode einddatum | Begin- en einddatum van de indicatieperiode van de IKV. De<br>indicatieperiode is de periode die gebruikt is om de BVV de<br>berekenen. De periode is een berekende waarde. Het systeem<br>bepaalt dat zelf a.d.h.v. de aanvraagdatum en beschikbare<br>loonopgaven. |
| Gem. loon loonbelasting premie vv                           | Gemiddeld loon loonbelasting premievolksverzekeringen per<br>periode van de IKV. De periode die wordt gebruikt is de duur<br>opgaveperiode hiervan.                                                                                                    |
| Gem. ingehouden loonbelasting vv                            | Dat is het gemiddelde per periode van de IKV.                                                                                                    |
| Gemiddelde vakantiebijslag                                  | Dat is het gemiddelde per periode van de IKV.                                                                                                    |
| Gemiddeld opgebouwd recht<br>vakantiebijslag                | Dat is het gemiddelde per periode van de IKV.                                                                                                    |
| Gemiddelde opname avwb                                      | Dat is de gemiddelde AVWB opname per periode van de IKV.                                                                                                    |

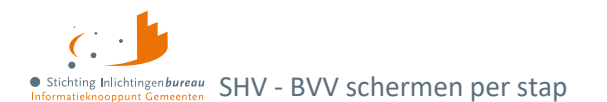

| Gemiddelde ingehouden bijdrage<br>Zvw | Dat is het gemiddelde per periode van de IKV. |
|---------------------------------------|-----------------------------------------------|
| Gemiddelde schoonloon                 | Dat is het gemiddelde per periode van de IKV. |
| Gemiddeld netto periode inkomen       | Dat is het gemiddelde per periode van de IKV. |

Tabel 11: Velden Inkomstenverhouding.

## 5.5.4 Inkomenperiode x t/m y

Een inkomen van een periode is de gerelateerd inkomstenopgave (IKO) of salarisbrief. In de IKV wordt aangegeven bij 'Duur opgaveperiode' of het hier een periode betreft van 4 weken of maand. Maandperioden beginnen altijd op de eerste van de maand.

Per IKV kunnen meerdere inkomensperioden (IKP) voorkomen. Alleen die periodeblokken die worden gebruikt voor het berekenen van de BVV worden hier getoond. Al deze waarden zijn ook terug te vinden in de salarisbrieven van de persoon.

| Veldnaam                                  | Uitleg                                                                                                    |
|-------------------------------------------|----------------------------------------------------------------------------------------------------|
| Periode begindatum<br>Periode einddatum   | Start en eindpunt voor deze inkomstenopgave (IKO).                                                                                                    |
| Onbewerkt loon                            | Bedrag loon van deze IKO.                                                                                                    |
| Uitbetaald vakantiebijslag                | Bedrag uitbetaalde vakantiebijslag voor deze IKO.                                                                                                    |
| Opname<br>arbeidsvoorwaardenbedrag        | Opname AVWB van deze IKO.                                                                                                    |
| Opgebouwd recht vakantiebijslag           | Opgebouwd recht vakantietoeslag van deze IKO.                                                                                                    |
| Opbouw<br>arbeidsvoorwaardenbedrag        | Opbouw AVWB van deze IKO.                                                                                                    |
| Ingehouden bijdrage Zvw                   | Bedrag ingehouden bijdrage Zvw van deze IKO.                                                                                                    |
| Ingehouden loonbelasting volksverzekering | Bedrag loonbelasting van deze IKO.                                                                                                    |
| Ingehouden loonbelasting voertuig         | Als Polis in deze loonopgave meegegeven heeft dat er een<br>bedrag is ingehouden voor privégebruik van een voertuig dan<br>komt er ook een melding in het meldingenblok. Controleer het<br>werkelijke ingehouden bedrag. Vul dat in bij aanvullende<br>beslaggegevens. |

Tabel 12: Velden inkomen van periode blok.

## 5.5.5 Partner

Bij een partner wordt minder gegevens getoond. De velden die u ziet hebben in principe dezelfde betekenis als die in de voornoemde blokken. Als er geen partnergegevens zichtbaar zijn, dan kunt u een partner toevoegen, eventueel door de leefsituatie aan te passen. Ook het aanpassen van partnergegevens is in stap 3 mogelijk.

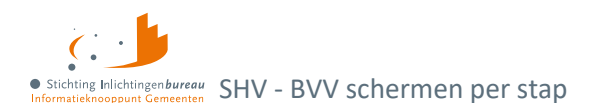

# 5.6 Stap 3.1: Gegevens aanvullen - Woon- en leefsituatie

De leefsituatie wordt initieel afgeleid van de opgehaalde BRP gegevens.

## Leefsituatie

Bij het veld 'Leefsituatie' kan gekozen worden uit:

- 1. Alleenstaand zonder kinderen
- 2. Alleenstaand met kinderen
- 3. Gehuwd zonder kinderen
- 4. Gehuwd met kinderen

Bij het wijzigen van deze waarde zal wanneer nodig de pagina veranderen. Bijvoorbeeld van alleenstaand naar gehuwd maakt dat het veld 'Partner BSN' zichtbaar wordt. Wanneer het van gehuwd naar alleenstaand wijzigt, dan worden alle partner gerelateerde gegevens verwijderd

Met kinderen wordt bedoeld een inwonend, ten laste komend kind met een leeftijd van nog geen 18 jaar in de maand van de aanvraag. Het is voor de berekening niet belangrijk hoeveel kinderen onder de 18 inwonend zijn.

#### **Partner BSN**

Wanneer het BSN voor het eerst wordt ingevuld of veranderd, dan zullen bij de volgende stap de gevonden gegevens worden opgehaald en gepresenteerd.

Zijn er aanvullende gegevens over de woonsituatie van de inwoner bekend?

Bij Ja worden de velden er onder zichtbaar:

| Zijn er aanvullende gegevens over de woonsituatie van de inwoner bekend? |                           |  |
|--------------------------------------------------------------------------|---------------------------|--|
| • Ja                                                                     |                           |  |
| Nee, ik wil gebruik maken van standaardwaarden v                         | voor de berekening.       |  |
| Woonsituatie zonder recht op huurtoeslag 🚯                               | Maandelijkse woonkosten 🚯 |  |
| Onbekend ~                                                               | . €                       |  |
| Einddatum geldigheid ophoging woonkosten 🚯                               | _                         |  |
|                                                                          |                           |  |
| Verblijft de inwoner in een inrichting? 🟮                                |                           |  |
| Ja                                                                       |                           |  |
| • Nee                                                                    |                           |  |

Figuur 28: Extra velden worden getoond bij "Ja".

#### Woonsituatie zonder recht op huurtoeslag

Bij 'Onbekend' wordt de BVV berekend met standaard woonkosten. Zet op 'Ja' wanneer vanwege de aard van de woning geen recht op huurtoeslag is. Zet op 'Nee' als de woonsituatie en recht op huurtoeslag bekend is.

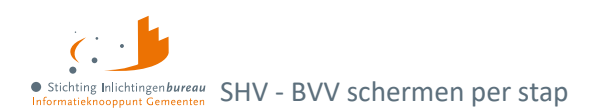

## Maandelijkse woonkosten

De door de inwoner opgegeven woonkosten. Dit is het bedrag dat de inwoner maandelijks betaalt voor de kosten van huisvesting. Woonkosten zijn: de kale maandhuur van uw huurwoning plus maximaal € 48 aan servicekosten. Of bij een eigen woning: de maandelijks hypotheekrente, het eventuele erfpachtcanon en de maandelijkse overige kosten (maximaal 0,057% van de WOZ-waarde).

Voer alleen woonkosten op zolang ophoging woonkosten zijn toegestaan. Dit maakt dat de BVV hoger uitvalt. Woonkosten kunnen maar een gelimiteerde periode (meestal 6 maanden) worden meegenomen in de berekening. De schuldhulpverlener weet in zijn proces voor hoelang deze kosten opgevoerd mogen worden.

## Einddatum geldigheid ophoging woonkosten

Woonkosten mogen maar voor een beperkte periode worden opgevoerd.

## Verblijft de inwoner in een inrichting?

Bij "Ja" wordt het volgende veld getoond.

## Kosten maandelijkse verzorging en-/of verpleging

Bedrag dat de inwoner maandelijks betaalt voor de kosten van het verblijf in de inrichting.

## 5.7 Stap 3.2: Gegevens aanvullen - Inkomen

De uit Polis opgehaalde inkomstengegevens kunnen hier worden aangepast, dan wel aangevuld worden. Zo kan er een extra inkomstenverhouding (IKV) met bijhorende periodes worden toegevoegd. Dit kan een periodiek inkomen zijn of een neveninkomen.

Onderaan de pagina kunt u via 'Verrekeningen bijwerken' door naar de volgende sub-stap.

|                     | Stap 3                                                                                     | Gegevens aanvullen - Inkomen                                                               |            |
|---------------------|--------------------------------------------------------------------------------------------|--------------------------------------------------------------------------------------------|------------|
| \$                  | In deze stap kan je de opgehaalde gegevens<br>corrigeren en aanvullen indien dit nodig is. | Controleer en corrigeer indien nodig hieronder de gegevens die opgehaald zijn bij het UWV. |            |
|                     | <ul> <li>✓ Gegevens inwoner</li> </ul>                                                     | Inwoner: KETENTEST BVV TC 1.11 IKV 2                                                       | € 1.579,50 |
|                     |                                                                                            | > Algemene informatie                                                                      |            |
| Opgehaalde gegevens | Opgehaalde gegevens                                                                        | > Inkomenperiode 2023-05-22 t/m 2023-06-18                                                 |            |
|                     | :<br>③ Gegevens aanvullen                                                                  | > Inkomenperiode 2023-06-19 t/m 2023-07-16                                                 |            |
|                     | Woon- en leefsituatie 🗸                                                                    | > Inkomenperiode 2023-07-17 t/m 2023-08-13                                                 |            |
|                     | Beslagen<br>Verrekeningen                                                                  | + Inkomen periode toevoegen                                                                |            |
|                     | : Beslagvrije voet                                                                         | + Inkomstenverhouding toevoegen                                                            |            |
|                     |                                                                                            | Partner: Inkomstenverhouding 1                                                             | € 4.005,00 |

Figuur 29: Stap 3, inkomensgegevens aanvullen of aanpassen, dan wel door gaan.

#### Mee te nemen soort inkomen

Het heeft geen zin om niet periodieke, eenmalige inkomsten mee te nemen in de berekening voor de beslagvrijevoet. Immers, de beslagvrijevoet wordt berekend om loonbeslag te leggen.

Wat opgevoerd kan worden zijn de volgende soorten inkomens. Echter alleen de eerste kan vanuit de bron Polis worden geleverd. De anderen zullen zelf ingevoerd moeten worden.

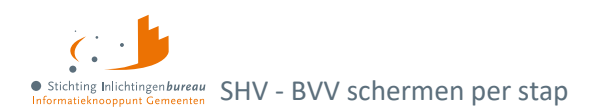

- 1. Periodieke inkomsten (ook uit UWV bron Polis), Loon uit arbeid, geregistreerd bij UWV.
- 2. **Neveninkomsten**, niet afkomstig van UWV, maar wel periodiek. Zoals een krantenwijk of alimentatie. Deze inkomsten zijn onbelast en er wordt geen beslag op gelegd. Wel moet dit ingevuld worden want ze zijn belangrijk voor het bepalen van de BVV:
  - Omschrijving;
  - bruto inkomen;
  - netto inkomen: bruto = netto in dit geval, want onbelast;
  - duur periode.
- 3. VTIB: Voorlopige teruggave inkomstenbelasting. Vul dit NIET in bij het inkomen maar evt. bij de beslagen.
- 4. **Toeslagen**: Ga er vanuit dat alle toeslagen waar de persoon recht op heeft automatisch verwerkt worden.

## 5.7.1 Algemene gegevens IKV

Per IKV blok wordt eerst de algemene informatie getoond die daar kan worden gewijzigd. Daaronder kunt u de IKV verwijderen, wat inclusief alle gerelateerde periodeopgaven gebeurt.

#### **IKV toevoegen**

Onder elk IKV blok en de bijhorende IKP('s) kan een IKV toegevoegd worden.

## 5.7.2 Indicatieperiode (IKP)

Per IKV kunnen er 0, 1 of meer indicatieperiodes (IKP's) voorkomen, die per stuk kunnen worden aangepast of verwijderd.

#### **IKP toevoegen**

Onder de IKP's bestaat de mogelijkheid om er één toe te voegen.

#### **IKP** aandachtspunten

Het volgende moet in acht genomen worden:

#### Alle velden invoeren

Datum begin en einde opgaveperiode en alle bedragen moeten worden ingevuld in dit blok. Alle velden zijn terug te vinden op de loonopgave van de persoon. Wanneer er een bedrag er niet of onbekend is, vul dan 0 in voor de berekening.

#### Afwijkende periode of ander gewenste periode

Per IKV kunnen meerdere inkomensperioden (IKP) worden opgegeven. Bij berekening van de BVV wordt rekening gehouden met een indicatieperiode van 3+ maanden. Hierin passen 3 volledige maandopgaven. In geval van 4-wekelijkse opgaven passen daar 2 tot 4 perioden in. Er wordt alleen gerekend met perioden die volledig passen in de indicatieperiode die de rekenmachine vaststelt.

Vul alle opgaven binnen de indicatieperiode in. Deze bepalen het jaarloon waarmee de BVV wordt berekend. Als bijvoorbeeld maar 2 van de 3 maanden ingevoerd zijn terwijl er eigenlijk 3 zijn dan rekent het systeem maar met 2/3 van de maandinkomsten.

Het is mogelijk om een afwijkende periode in te voeren. Echter, de rekenmachine mag alleen rekenen met perioden binnen de vastgestelde indicatieperiode. Bij elke berekening wordt de indicatieperiode opnieuw vastgesteld aan de hand van de huidige bevragingsdatum. Tijdreizen is niet toegestaan.

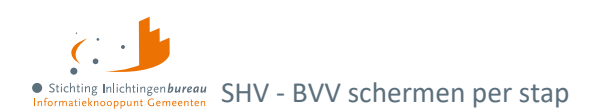

# 5.7.3 Algemene gegevens partner IKV

Wanneer een partner geen inkomen heeft, of er is nog geen inkomen bekend, dan is het blok leeg.

Hier zijn alleen de velden 'Belastbaar jaarinkomen', 'Netto maandinkomen' en 'Duur opgaveperiode' zichtbaar en te wijzigen.

- Voor de partner zijn minder velden beschikbaar dan voor de inwoner. Het is niet toegestaan om de BVV te berekenen voor de partner.
- Vanwege privacy redenen mag de inkomstenverstrekker (werkgever of instantie) niet in detail geïdentificeerd worden. Deze krijgt een volgnummer ter identificatie.
- Voor het loon van de partner worden dezelfde berekeningen uitgevoerd op basis van de periodieke inkomensopgaven.
- IKV en IKP kunnen worden aangepast, toegevoegd of verwijderd.

# 5.7.4 Indicatieperiode partner IKV (IKP)

Hier kan je, net als bij de inwoner, de periodeopgaven voor een inkomen toevoegen of alleen het belastbaar jaarinkomen en netto maandinkomen van een IKV.

## 5.7.5 Toelichting inkomstenvelden

| Veld                                        | Uitleg                                                                                                    |  |
|---------------------------------------------|----------------------------------------------------------------------------------------------------|--|
| Inkomstenverhouding (IKV)                   |                                                                                                    |  |
| Beslagvolgorde                              | Relatieve wettelijke volgorde voor beslag op deze IKV. Bij "Beslagen" kan<br>dit aangepast worden.                                                                                                    |  |
| Naam administratieve<br>eenheid (verplicht) | Afgekort AEH. Naam van de inkomstenbron.                                                                                                    |  |
| Code soort<br>inkomstenverhouding           | Code soort IKV van de AEH zoals in Polis. De beslagvolgorde wordt bepaald op basis van o.a. deze code. Meer: <u>Codes loonheffingen 2023</u> .                                                                                                    |  |
| Loonheffingennummer<br>(verplicht)          | Het aan de AEH gekoppelde nummer.                                                                                                    |  |
| Belastbaar jaarinkomen                      | Voor de berekening van een BVV is per IKV voldoende om minimaal<br>belastbaar jaarinkomen en netto maandinkomen te vermelden. Als dit<br>veld leeg is moet er tenminste 1 'Inkomen van periode' zijn gevuld. Dan<br>wordt het berekend door de rekenmachine.              |  |
| Netto maandinkomen                          | Dit bedrag wordt berekend door de rekenmachine o.b.v. de periodieke<br>opgaves ('Inkomen van periode'). De periode is altijd "maand". Wanneer<br>de betalingsperiode 4 weken is en u het zelf invult op alleen IKV niveau,<br>dan moet deze worden omgerekend naar maand. |  |
| Indicatieperiode (IKP)                      |                                                                                                    |  |
| Duur opgaveperiode<br>(verplicht)           | Duur periode van uitbetaling die wordt gebruikt voor deze IKV. Waarde<br>kan zijn: vier weken of maand.                                                                                                    |  |
| Periode begindatum<br>Periode einddatum     | Begin- en einddatum van de indicatieperiode van deze IKV. De<br>indicatieperiode is de periode die gebruikt wordt om de BVV de<br>berekenen. Ga uit van een periode van 3+ maanden, beginnende 4<br>kalendermaanden terug van de datum van aanvraag.                      |  |

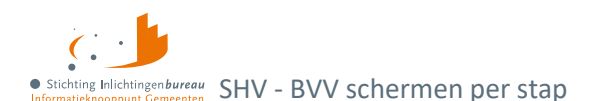

| Onbewerkt loon (verplicht)                            | Bedrag Loon Lb Premie Volksverzekeringen. |
|-------------------------------------------------------|-------------------------------------------|
| Uitbetaald vakantiebijslag<br>(verplicht)             | Bedrag uitbetaalde vakantiebijslag.       |
| Opname<br>arbeidsvoorwaardenbedrag<br>(verplicht)     | Opname arbeidsvoorwaardenbedrag.          |
| Opgebouwd recht<br>vakantiebijslag (verplicht)        | Opgebouwd recht vakantietoeslag.          |
| Opbouw<br>arbeidsvoorwaardenbedrag<br>(verplicht)     | Opbouw arbeidsvoorwaardenbedrag.          |
| Ingehouden bijdrage Zvw<br>(verplicht)                | Bedrag ingehouden bijdrage Zvw.           |
| Ingehouden loonbelasting volksverzekering (verplicht) | Bedrag Ingehouden Lb Premie Volksverz.    |

Tabel 13: IKV en IKP velden toegelicht die komen onder sub-stap 'Inkomen'.

## 5.7.6 Toelichting en voorbeeld selectie indicatieperiode voor goede BVV-berekening

Het berekenen van een BVV is altijd een momentopname. Het is niet mogelijk om te gaan 'tijdreizen', d.w.z. een BVV-berekening te doen voor een andere datum dan vandaag.

- De rekenmachine rekent met gegevens die moeten vallen in een indicatieperiode. Die indicatieperiode is 3 tot maximaal 4 maanden lang en is afhankelijk van de aanvraagdatum en de duur van de uitbetalingsperiode.
- 2. De rekenmachine berekent zelf de begin- en einddatum.
- 3. We gaan uit van perioden van een maand of 4 weken.
- 4. De maandperioden beginnen altijd op de eerste dag en eindigen op de laatste dag van de maand.
- Bij de 4 wekenperiode ligt het iets complexer. Er zijn wel vaste perioden vastgesteld voor 4-wekelijkse betaling bij UWV en Belastingdienst maar de eerste en laatste periode van het jaar kunnen afwijken. Daar kunnen we verlengde periodes hebben.

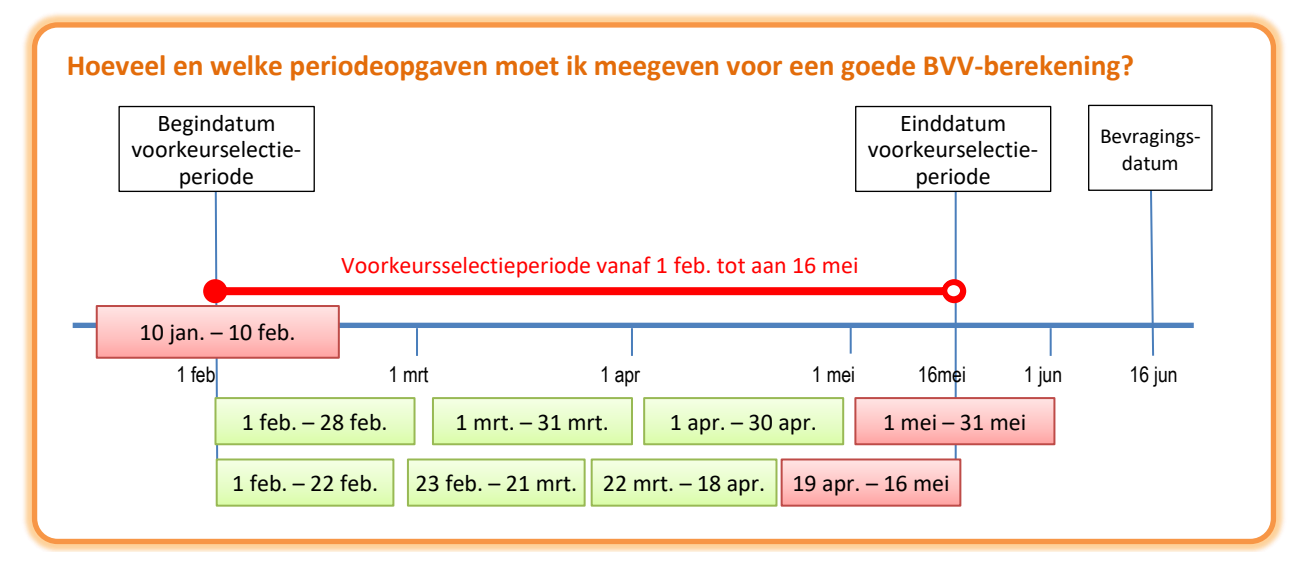

Figuur 30: Voorbeeld selectieperiode per IKV.

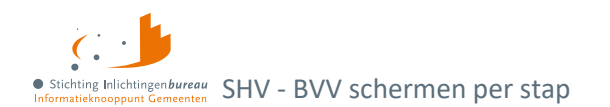

De berekening gaat als volgt

- Wanneer u op 16 juni een BVV berekening wilt, is 16 juni de bevragingsdatum. Het systeem bepaald dan dat gegevens minstens een maand oud kunnen zijn, want UWV moet ze ook kunnen verwerken.
- Einddatum van de gegevens die worden opgehaald is dan 16 mei.
- Van daaruit wordt dan 3 maanden teruggekeken (februari) en daar pakt het de eerste van de maand.
- Vastgesteld is dan dat de rekenmachine rekent met brongegevens van 1 februari tot 16 mei. Dat noemen we de voorkeursselectieperiode.
- UWV levert ons alle opgaven die bekend zijn van de BSN die deze voorkeursselectieperiode raakt.
- Maar de rekenmachine rekent alleen met gehele opgavenperioden. Dus alleen die inkomensopgaven de geheel in de voorkeursselectieperiode vallen worden gebruikt.

## Perioden van de eerste IKV op maandbasis

De 1<sup>e</sup> groene blokjes zijn maandopgaven van de BSN van 1 IKV. Het rode blokje er na is de opgave gedeeltelijk buiten de voorkeursselectieperiode valt. Die wordt daarom niet gebruikt in de berekening. Voor de eerste IKV is dan de indicatieperiode 3 maanden groot en loopt van 1 feb. tot en met 30 apr. Dat is voor deze IKV de indicatieperiode.

## Perioden van de tweede IKV op 4 weken basis

Voor de 2<sup>e</sup> regel hebben we een IKV op 4 weken basis. Die heeft ook 3 perioden die we kunnen gebruiken. Maar daar loopt de indicatieperiode van 1 feb. tot en met 18 apr. Hadden we 17 juni een bevraging gedaan dan liep het tot en met 16 mei en gebruikten we 4 perioden voor het berekenen van het jaarloon.

## Oftewel...

- Het is het dus belangrijk om te letten op de bevragingsdatum/datum van aanvraag.
- Afhankelijk van de datum kunnen voor 4-wekelijkse perioden meer opgaven in de periode zitten dan een BVV-berekening van enkele dagen ervoor.

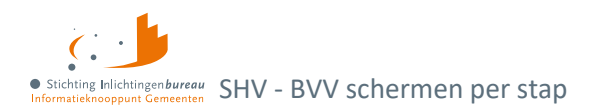

# 5.8 Stap 3.3: Gegevens aanvullen - Beslag

De inkomstenverhoudingen (IKV) van de inwoner worden getoond in volgorde van beslag en eventueel die van de partner. De volgorde wordt bepaald aan de hand van de 'code soort inkomen' en de grootte van het inkomen. Het doel van dit scherm is dat u kunt aangeven:

- of er een lopend beslag ligt op een inkomen en zo ja op welk;
- of er een toegekend normbedrag is vastgesteld (bij bijstandsuitkeringen met neveninkomsten).

| Beslag(en) inwoner en partner                                     |                            |
|-------------------------------------------------------------------|----------------------------|
| Voor welk inkomen moet de beslagvrije voet (BVV) berekend worden? |                            |
| KETENTEST BVV TC 1.11 IKV 2                                       | € 1.579,50                 |
| KETENTEST BVV TC 1.11 IKV 2                                       | € 1.579,50                 |
| Overheidsvordering / inning op bankrekening                       |                            |
| Is er op het inkomen van de inwoner al beslag/verrekening gelegd? |                            |
| Nee / Weet ik niet                                                |                            |
| Is er op het inkomen van de partner al beslag/verrekening gelegd? |                            |
| Nee / Weet ik niet                                                |                            |
|                                                                   | Beslagvrije voet berekenen |

Figuur 31: Stap 3, beslagen evt. beslagvolgorde wijzigen, dan wel bestaande beslagen opgegeven.

Bij het aangeven van een lopend beslag op inkomen moet ingevuld worden wat de toegepaste BVV (tBVV) bij dat inkomen is.

Door aan te geven wat het beslagobject is kiest u voor welk inkomen de tBVV berekend wordt. Als een inkomen wordt gekozen waar al is aangegeven dat er een lopend beslag is, dan wordt het lopende beslag verwijderd van het scherm. Er kan maar één beslag worden aangegeven op een inkomen.

Voor de partner kan ook aangegeven worden dat er beslag ligt op een inkomen. Hiervoor gelden dezelfde regels, behalve dat een inkomen van een partner niet gekozen kan worden als beslagobject.

- Het eerste inkomen is het beslagobject maar dat kan gewijzigd worden.
- Voor een gekozen beslagobject wordt het lopende beslag verwijderd. Deze mag niet meegenomen worden in een nieuwe tBVV-berekening. Geen meerdere beslagen op een inkomen.
- Bij het invullen van lopend beslag moet verplicht de tBVV ingevuld worden. Hier wordt mee gerekend.

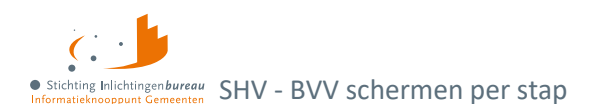

## Is er op het inkomen van de inwoner al beslag/verrekening gelegd?

Bij "Ja" worden daaronder de andere inkomens getoond, zoals in het voorbeeld hieronder is dat er één. Als u het inkomen selecteert, dan wordt daaronder gevraag om het daarvoor toepasbare BVV in te vullen en niet de hoogte van het beslag.

Op welk inkomen van de inwoner is er beslag gelegd?

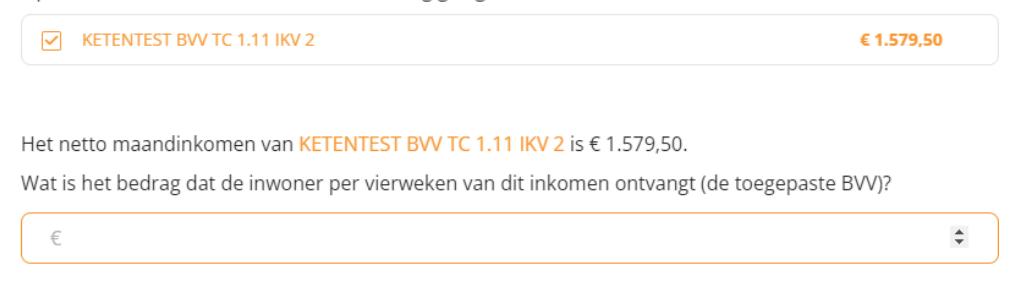

Is er op het inkomen van de partner al beslag/verrekening gelegd?

Hiervoor geldt hetzelfde als hierboven.

## 5.8.1 Toegekend normbedrag bij uitkering/bijstand

Wanneer de inwoner een IKV heeft met inkomstencode 34 (IOAW), 42 (Bbz), 43 (PW) of 45 (IOAZ), verschijnt boven de inkomenstabel het veld 'Toegekend normbedrag'. Er is dan al in de opgehaalde gegevens c.q. het tussenresultaat de melding 116 getoond:

"Er sprake is van een uitkering voor bijstandsgerechtigden, IOAW-ers en IOAZ-ers. Geef het toegekend normbedrag op wanneer dat van toepassing is."

Wanneer er een toegekend normbedrag is voor de inwoner kan dat hier worden ingevoerd. Deze wordt dan gebruikt voor de BVV-berekening, wat ook nodig is wil dit correct gebeuren.

Vul het toegekende normbedrag vooral niet in bij het netto maandinkomen van de IKV.

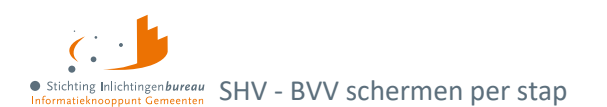

# 5.9 Stap 3.4: Verrekeningen

Hier kunnen de extra gegevens worden ingevuld die niet direct gebonden zijn aan een inkomen maar wel van belang zijn voor het berekenen van de toegepaste BVV. Alle velden zijn optioneel. De bedragen zijn hier **allemaal maandbedragen**. Indien van toepassing, dan wordt privégebruik van een voertuig hier aangegeven.

| Gegevens aanvullen - Verrekeningen                                            |                          |  |
|-------------------------------------------------------------------------------|--------------------------|--|
| Welke verrekeningen zijn van toepassing?                                      |                          |  |
| Toeslagen                                                                     |                          |  |
| Hardheidsclausule                                                             |                          |  |
| Privégebruik voertuig                                                         |                          |  |
| Vul hier de gegevens in die bekend zijn.                                      |                          |  |
| <ul> <li>Privégebruik voertuig</li> </ul>                                     |                          |  |
| Ingehouden loonbelasting voor inkomstenverhouding KETENTEST BVV TC 1.11 IKV 2 |                          |  |
| Hoogte ingehouden loonbelasting                                               | € 330                    |  |
| Ingehouden loonbelasting voor inkomstenverhouding KETENTEST BVV TC 1.11 IKV 2 |                          |  |
| Hoogte ingehouden loonbelasting                                               | € 230                    |  |
| Startjaar van beslaglegging                                                   |                          |  |
|                                                                               | Beslag inwoner bijwerken |  |

Figuur 32: Extra gegevens invullen, zo mogelijk aanvullen zoals die over het privégebruik van een voertuig.

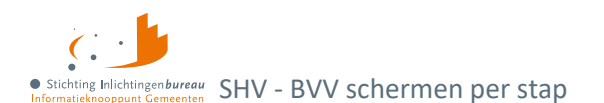

## 5.9.1 Toeslagen

## Vinkt u 'Toeslagen' aan, dan verschijnen deze velden.

| ✓ Toeslagen                                         |   |
|-----------------------------------------------------|---|
| Bedrag dat wordt ingehouden op huurtoeslag.         | € |
| Bedrag dat wordt ingehouden op zorgtoeslag.         | € |
| Bedrag dat wordt ingehouden op kindgebonden budget. | € |

Figuur 33: Aanvullende gegevens t.a.v. toeslagen verstrekken, voor zover bekend.

## Bedrag dat wordt ingehouden op huurtoeslag

Hoogte van het bedrag/beslag dat wordt verrekend met deze toeslag. De tBVV wordt hiermee verhoogd.

#### Bedrag dat wordt ingehouden op zorgtoeslag

Hoogte van het bedrag/beslag dat wordt verrekend met deze toeslag. De tBVV wordt hiermee verhoogd.

## Bedrag dat wordt ingehouden op kindgebonden budget

Hoogte van het bedrag/beslag dat wordt verrekend met deze toeslag. De tBVV wordt hiermee verhoogd.

# 5.9.2 Hardheidsclausule

Vinkt u 'Hardheidsclausule' aan, dan verschijnen deze velden. De hardheidsclausule is alleen voor periodieke inkomsten. Voor niet periodieke inkomsten kan het niet worden ingevoerd.

| ✓ Hardheidsclausule                     |            |  |
|-----------------------------------------|------------|--|
| Correctie BVV volgens hardheidsclausule | €          |  |
| Einddatum hardheidsclausule             | dd-mm-jjjj |  |

Figuur 34: Aanvullende gegevens t.a.v. hardheidsclausule verstrekken, voor zover bekend.

#### **Correctie BVV volgens hardheidsclausule**

De rechter kan bepalen dat op basis van uitzonderlijke hardheid de BVV dient te worden opgehoogd. Vul hier het correctiebedrag in dat door de rechter is vastgesteld voor verhoging van de BVV. Dit bedrag is tijdelijk. Wanneer dit bedrag is ingevuld moet ook altijd de einddatum worden gevuld.

#### Einddatum hardheidsclausule

De hardheidsclausule heeft altijd een looptijd. Daarvoor moet de einddatum ingevuld worden.

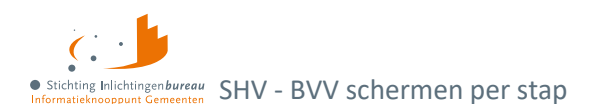

# 5.9.3 Privégebruik voertuig

Zijn deze gegevens al gevonden vanuit een bron of vinkt u 'Privégebruik voertuig' aan, dan verschijnen deze velden per IKV.

| <ul> <li>Privégebruik voertuig</li> </ul>              |                          |
|--------------------------------------------------------|--------------------------|
| Ingehouden loonbelasting voor inkomstenverhouding KETI | ENTEST BVV TC 1.11 IKV 2 |
| Hoogte ingehouden loonbelasting                        | € 330                    |
| Ingehouden loonbelasting voor inkomstenverhouding KETI | ENTEST BVV TC 1.11 IKV 2 |
| Hoogte ingehouden loonbelasting                        | € 230                    |
| Startjaar van beslaglegging                            |                          |

Figuur 35: Aanvullende gegevens t.a.v. privégebruik voertuig verstrekken, voor zover bekend.

## Hoogte ingehouden loonbelasting

Als de inwoner privé gebruik maakt van een bedrijfsvoertuig, dan kan de BVV – indien de inwoner het privégebruik niet beëindigt of later weer start na afloop van het kalenderjaar waarin het beslag is gestart – worden verlaagd met het bedrag aan loonbelasting dat de werkgever op het loon inhoudt in verband met het uit het privégebruik voortvloeiende voordeel. Het hoeft geen auto te zijn. De kosten zijn op basis van de inkomstenperiode (IKP) der IKV en wordt omgerekend naar maand voor de tBVV. Deze gegevens kunnen worden verkregen bij de werkgever. Deze invoer is **van toepassing op alle IKV's** en moet niet alleen worden ingevuld voor het beslagobject.

## Startjaar van beslaglegging

Startjaar is verplicht als bij 'Hoogte ingehouden loonbelasting' en waarde is ingevuld. Het gaat om het beginjaar van de beslaglegging. In het eerste kalenderjaar van het beslag wordt er nog geen rekening gehouden met dit bedrag, zodat de inwoner de kans krijgt om zijn privégebruik te stoppen. Pas in het volgende kalenderjaar, bij een herberekening, moet er wel rekening mee gehouden worden.

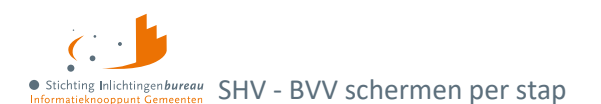

# 5.10 Stap 4: Beslagvrije voet met het Wgs BVV Rapport

Het eindproduct van een BVV-berekening is de toegepaste beslagvrijevoet (tBVV). Deze wordt getoond in de vorm 'Wgs BVV Rapport'. Dat is een document dat door de schuldhulpverlener gebruikt kan worden bij het opstellen van een plan van aanpak door het in PDF te downloaden.

Naast de tBVV bevat het rapport de grondslag waarop deze berekening is gebaseerd. Dat zijn de inkomsten van de inwoner en eventueel diens partner. De berekende tBVV is alleen van toepassing voor het 'beslagobject', c.q. aangewezen inkomen.

| Beslagvrije voet                                                                                           |
|----------------------------------------------------------------------------------------------------|
|                                                                                                    |
| De BVV is vastgesteld op $\in$ 1.267,00. Dit is het totale inkomen dat de inwoner per maand overhoudt voor |
| levensonderhoud.                                                                                           |
| Op de inkomsten van KETENTEST BVV TC 1.11 IKV 2 wordt beslag gelegd. Van dat inkomen houdt de              |
| inwoner nog € 0 over.                                                                                      |
|                                                                                                    |
| BVV WGS rapportage                                                                                         |
| De beslagvrije voet voor de inwoner is berekend. Hieronder kan je deze downloaden. Let op: de gegevens     |
| worden niet opgeslagen.                                                                                    |
| Download PDF                                                                                               |
|                                                                                                    |
|                                                                                                    |
| Wil je een nieuwe BVV berekening starten?                                                                  |
| Start nieuwe BVV berekening                                                                                |

Figuur 36: Stap 4: Beslagvrijevoet met tBVV in 'BVV WGS rapportage'.

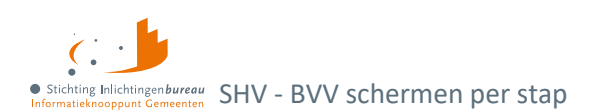

# Bijlage 1: Schermverloop 'BVV rekentool'

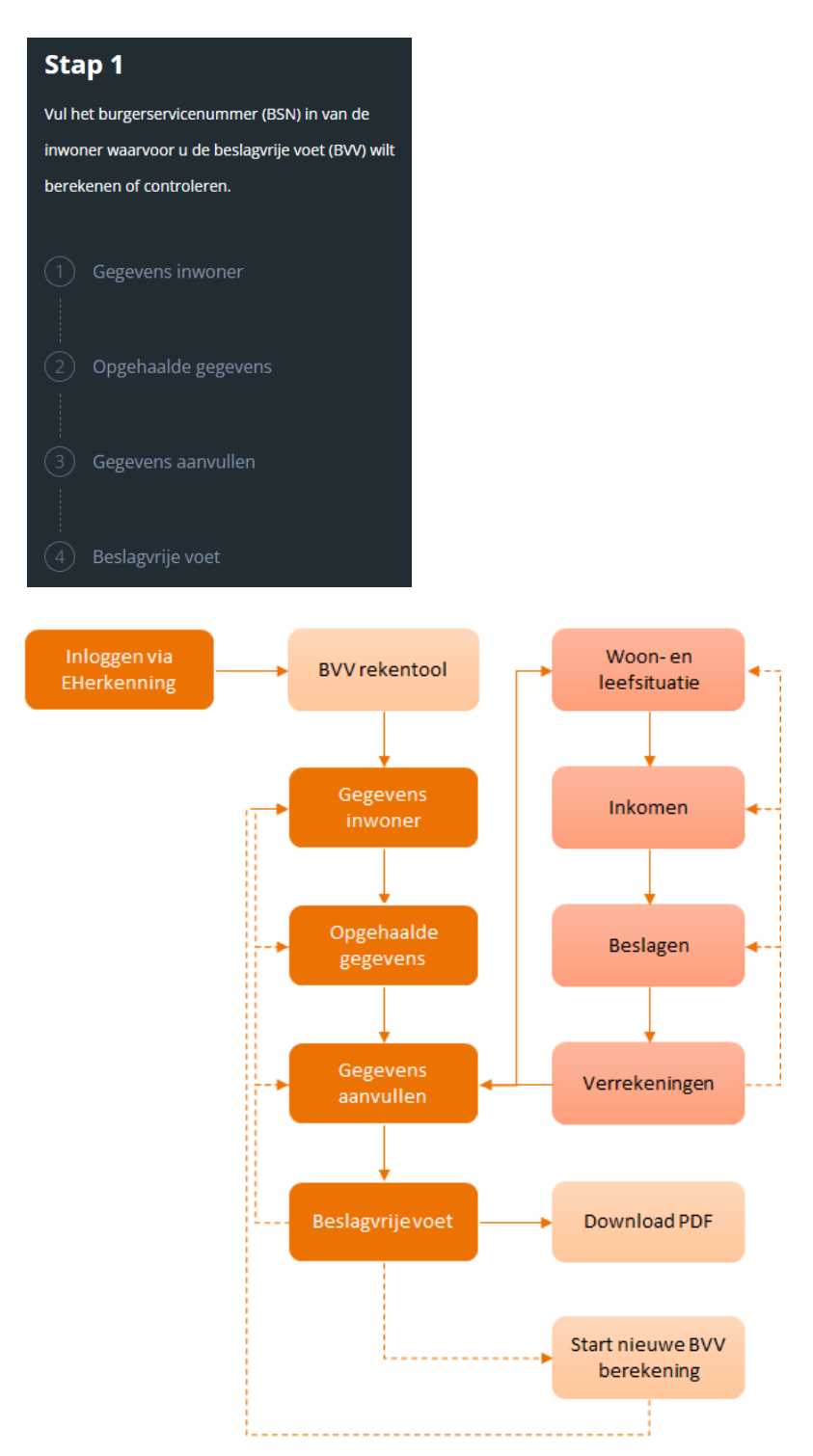

Figuur 37: BVV-schermverloopschema portaal SHV.

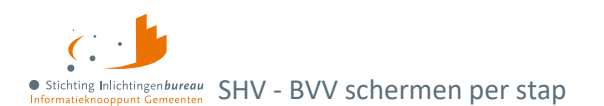

# Bijlage 2: BVV-meldingen

Diverse meldingen kunnen in het scherm worden weergegeven. Bepaalde meldingen komen vanuit de BRP en Polis bronbevragingen. Dit hoeven geen fouten te zijn. Het zijn bijvoorbeeld opmerkingen over de grondslag van de BVV-berekening. Het systeem zal altijd proberen een BVV te berekenen en geeft weer welke (afwijkende) situatie zich daarbij heeft voorgedaan.

# **Context: BVV leefsituatieservice**

| Code | Meldingomschrijving                                                                                           | Toelichting                                                                                                    |
|------|----------------------------------------------------------------------------------------------------|----------------------------------------------------------------------------------------------------|
| 1    | Meegegeven bij invoer: Geldig<br>Nederlands adres Nederland met<br>factor <factor nederland="">.</factor>     | GeldigNederlandsWoonadresInvoer (2.1.1), Geldig<br>Nederlands adres is meegegeven bij invoer.                                                                                                    |
| 2    | Geldig Nederlands Woonadres is<br>niet bepaald, er wordt uitgegaan<br>van geen geldig Nederlands<br>woonadres | GeldigNederlandsWoonadresNietBepaald (2.1.1),<br>Wanneer bij Woonadres geen woonplaats bekend is en er<br>is geen buitenlandsadres wordt deze getoond.                                                                                                    |
| 3    | Meegegeven bij invoer: Leefsituatie:<br>[AZ AK GZ GK]                                                         | LeefsituatieInvoer (2.1.4), Leefsituatie is meegegeven bij<br>invoer. Hoeven we niet meer uit te rekenen.                                                                                                    |
| 4    | Leefsituatie is niet bepaald, er<br>wordt uitgegaan van alleenstaand                                          | LeefsituatieNietBepaald (2.1.4), leefsituatie kon niet<br>bepaald worden. De default waarde "alleenstaand" wordt<br>toegepast.<br>Wanneer dit optreedt is er een fout in de<br>programmatuur. Mag niet voor komen.                                                                                                    |
| 5    | Leefsituatie ontbreekt bij invoer.                                                                            | LeefsituatieOntbreekt, Algemeen, komt voor als het<br>leefsituatieblok ontbreekt in de request (invoerbericht).<br>Verplicht veld ontbreekt bij invoer. In dit blok hoort het<br>verplichte veld BSN. Deze moet in ieder geval worden<br>geleverd. BSN wordt niet gecontroleerd op geldigheid<br>maar is nodig voor het bepalen van relaties. |
|      |                                                                                                    | We gaan wel verder: Bepaald wordt dat inwoner is alleenstaand zonder kinderen.                                                                                                    |
| 6    | Partner is niet bepaald, er wordt<br>uitgegaan van geen partner                                               | PartnerNietBepaald (2.1.3.4a). Als er geen partners<br>kunnen worden bepaald via huwelijk of gezamenlijke<br>kinderen. Default fallback regel.                                                                                                    |
| 8    | Geen Nederlands adres<br>meegegeven: Partner niet kunnen<br>bepalen.                                          | PartnerOnbekendGeenNederlandsAdres (2.1.2), Omdat<br>er geen Nederlands adres is meegegeven zijn er geen<br>inwonenden op dat adres bekend en is geen partner<br>bepaald.                                                                                                    |
| 9    | Partner BSN ontbreekt bij invoer.                                                                             | PartnerOntbrekend (2.1.3.5a), bij invoer is partner = 'J'<br>ingevuld maar er is geen BSN gevuld. Feitelijk onjuiste<br>invoer.                                                                                                    |
| 10   | Inwoner BSN ontbreekt bij invoer                                                                              | InwonerBsnOntbreekt. (Algemeen), BSN is niet ingevuld in request (invoerbericht).                                                                                                    |

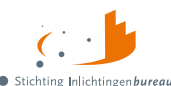

• Stichting Inlichtingenbureau Informatieknooppunt Gemeenten SHV - BVV schermen per stap

| Code | Meldingomschrijving                                                                                         | Toelichting                                                                                                    |
|------|----------------------------------------------------------------------------------------------------|----------------------------------------------------------------------------------------------------|
| 11   | Inwoner ontbreekt bij invoer                                                                                | InwonerOntbreekt (Algemeen), Hele Inwoner blok ontbreekt in request (invoerbericht).                                                                                                    |
| 12   | Meegegeven bij invoer: Er zijn<br>[geen ""] ten laste komende<br>kinderen.                                  | TenLasteKomendeKinderenInvoer (2.1.2), Bij request<br>(invoerbericht) is meegegeven dat er wel of niet ten laste<br>komende kinderen zijn.                                                   |
| 13   | Ten laste komende kinderen is niet<br>bepaald, er wordt uitgegaan van<br>geen ten laste komende kinderen.   | TenLasteKomendeKinderenNietBepaald (2.1.4),<br>programma heeft niet kunnen bepalen of er ten laste<br>komende kinderen zijn. Er wordt terug gevallen op de<br>default waarde: Geen kinderen. |
| 14   | Meegegeven bij invoer: In inrichting verblijvend.                                                           | VerblijfInInrichtingInvoer (2.1.5), Bij request<br>(invoerbericht) is meegegeven dat de inwoner in een<br>inrichting verblijft.                                                              |
| 15   | In inrichting verblijvend is niet<br>bepaald, er wordt uitgegaan van<br>[niet ""] in inrichting verblijvend | VerblijfInInrichtingNietBepaald (Algemeen), Er is ergens<br>iets fout gegaan, algemene fout. Standaard wordt hier<br>False ingevuld.                                                         |
| 16   | Geen woonland bekend (binnen- of<br>buitenland) gevolg: geen<br>inwonenden voor bepaling BVV                | WoonlandOnbekend (2.1.1), Wanneer de woonlandcode niet gevonden kan worden in de woonland tabel.                                                                                             |
| 17   | Woonland is niet bepaald, er wordt<br>uitgegaan van<br>[Nederland Onbekend]                                 | WoonlandNietBepaald (Algemeen), Wanneer nog niet bepaald is wat het woonland is. Fallback regel.                                                                                             |
| 18   | BRP zonder BSN in request                                                                                   | BrpZonderBsn (Algemeen), BSN in request is niet gevuld.<br>Foute invoer. Persoon wordt niet gebuikt voor bepalen<br>leefsituatie en BVV.                                                     |
| 19   | Meerdere BRP met zelfde BSN<br>( <bsn nummer="">) in request</bsn>                                          | MeerdereBrpMetZelfdeBsn (Algemeen), Er komen<br>meerdere BRP voor met hetzelfde BSN. Foute invoer. De<br>eerste wordt gebruikt, alle zelfde volgenden worden<br>genegeerd.                   |
| 20   | Woonland en<br>GeldigNederlandsWoonadres zijn<br>een verkeerde combinatie.                                  | WoonlandMismatch (Algemeen), Als bijvoorbeeld<br>GeldigNederlandsWoonadres = True en Landcode <><br>6030. We gaan gewoon verder met<br>GeldigNederlandswoonadres = True.                     |
| 21   | Inwoner.Partner en<br>Leefsituatie.Partner zijn een<br>verkeerde combinatie.                                | PartnerMismatch (Algemeen), Als bijvoorbeeld<br>Schuldenar.Partner = True maar partner is niet<br>meegegeven als BRP, of andersom.                                                           |
|      |                                                                                                    | We gaan gewoon verder met gegeven partner invoer.<br>Dus: als Partner = True dan samenwonend. Echter, we<br>kunnen dan geen polisgegevens van de partner ophalen.                            |
| 22   | Meegegeven bij invoer: Partner<br>BSN.                                                                      | PartnerInvoer (2.1.3), Er is een partner BSN meegegeven.<br>Deze overruled de eventueel te vinden partner. (er wordt<br>niet meer gezocht).                                                  |

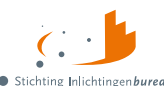

• Stichting Inlichtingenbureau Informatieknooppunt Gemeenten SHV - BVV schermen per stap

| Code | Meldingomschrijving                                                                                                   | Toelichting                                                                                                    |
|------|----------------------------------------------------------------------------------------------------|----------------------------------------------------------------------------------------------------|
| 23   | Inwoner.Leefsituatie en<br>Inwoner.TenLasteKomendeKinderen<br>zijn een verkeerde combinatie.                          | LeefsituatieKinderenMismatch (Algemeen), als de<br>leefsituatie bijvoorbeeld AZ is en<br>Inwoner.TenLasteKomendeKinderen = True. We gaan uit<br>van AZ (deze krijgt voorrang).                                    |
| 24   | Inwoner.Leefsituatie en<br>Inwoner.Partner zijn een verkeerde<br>combinatie.                                          | LeefsituatiePartnerMismatch (Algemeen), als de<br>leefsituatie bijvoorbeeld AZ is en Inwoner.Partner = True.<br>We gaan uit van AZ (deze krijgt voorrang).                                                        |
| 25   | Brp van de inwoner ontbreekt.                                                                                         | BrpInwonerOntbreekt. Er is geen BRP gevonden waarbij<br>het BSN overeenkomt met het BSN van de inwoner.<br>Geeft terug: leefsituatie = AZ, partner = false, kinderen =<br>false.                                  |
| 26   | Brp van de partner ontbreekt.                                                                                         | BrpPartnerOntbreekt. Er is geen BRP gevonden waarbij<br>het BSN overeenkomt met het BSN van de partner.<br>Geeft terug: leefsituatie = AZ, partner = false, kinderen =<br>false.                                  |
| 27   | Om te bepalen of inwoner in het<br>buitenland woont is er gebruik<br>gemaakt van een gecorrigeerde<br>datum.          | Gecorrigeerde datum. Vanuit BRP is een ongeldige datum<br>aangeleverd. Deze datum is gecorrigeerd door het<br>systeem. Deze datum is gebruikt bij de bepaling of de<br>inwoner momenteel in het buitenland woont. |
| 28   | Om te bepalen of inwoner ten laste<br>komende kinderen heeft is er<br>gebruik gemaakt van een<br>gecorrigeerde datum. | Gecorrigeerde datum. Vanuit BRP is een ongeldige<br>geboortedatum aangeleverd. Deze datum is gebruikt bij<br>de bepaling van de leefsituatie of er ten laste komende<br>kinderen zijn of niet.                    |
| 29   | Om te bepalen of inwoner een<br>partner heeft is er gebruik gemaakt<br>van een gecorrigeerde datum.                   | Gecorrigeerde datum. Vanuit BRP is een ongeldige<br>huwelijksdatum aangeleverd. Deze datum is gebruikt bij<br>de bepaling van de leefsituatie of de inwoner een partner<br>heeft of niet.                         |

Tabel 14: Meldingen uit Leefsituatieservice.

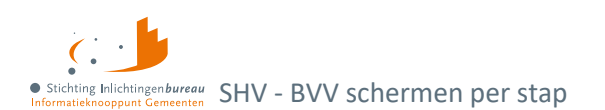

# **Context: BVV berekenservice**

Als fouten optreden bij de aanroep van de technische rekenmodule, bijvoorbeeld wegens het niet voldoen aan de berichtspecificaties of wegens een time-out error, wordt op het scherm deze melding gegeven.

## "Er is een fout opgetreden. Probeer het later nog een keer. Helpt dit niet, neem dan contact op met uw helpdesk."

Daar zit meestal ook een code, c.q. referentienummer bij. Geef dit a.u.b. ook mee wanneer u de foutmelding aan ons doorgeeft. Het beste kunt u de gehele meldingstekst kopiëren en plakken in het e-mailbericht aan ons.

| Code | Meldingomschrijving                                                                                                    | Reden                                                                                                    |
|------|----------------------------------------------------------------------------------------------------|----------------------------------------------------------------------------------------------------|
| 101  | Geen woonlandcode meegegeven,<br>er wordt uitgegaan van woonland<br>Nederland, code {0}                                   | WoonlandCodeOntbreekt                                                                                                    |
| 102  | Geen woonlandfactor meegegeven,<br>er wordt uitgegaan van woonland<br>factor voor woonland met code {0}:<br>factor is (1) | WoonlandFactorOntbreekt                                                                                                    |
| 103  | Woonlandfactor is niet bepaald, er<br>wordt uitgegaan van (1)                                                             | WoonlandFactorNietBepaald                                                                                                    |
| 104  | Woonland met WoonlandCode {0}<br>heeft een WoonlandFactor van (1)                                                         | WoonlandFactorMismatch                                                                                                    |
| 105  | GeldigNederlandsWoonadres<br>ontbreekt, er wordt uitgegaan van<br>{0} (vanwege woonlandcode {1)                           | GeldigNederlandsWoonadresOntbreekt                                                                                                    |
| 106  | Meegegeven<br>CodeSoortInkomstenVerhouding {0}<br>niet gevonden                                                           | CodeSoortInkomstenVerhoudingNietGevonden                                                                                                    |
| 110  | BVV kan niet berekend worden. Er<br>zijn geen inkomstengegevens om<br>mee te rekenen                                      | MeldingCode.GeenInkomstenGegevens (2.2.1) Er zijn geen inkomsten gegevens. BVV kan niet berekend worden.                                                                                                    |
| 111  | Er zijn geen Inkomensopgaven om mee te rekenen                                                                            | MeldingCode.GeenDetailInkomstenGegevens (2.2.1) Er<br>zijn geen losse IKO's geleverd. Wel is een Schoon netto<br>maandinkomen geleverd om mee te rekenen.                                                                                                    |
| 112  | Een of meerdere inkomens hebben<br>niet voldoende gegevens en worden<br>niet gebruikt voor de vBVV-<br>berekening         | MeldingCode.GeenVolledigeInkomstenGegevens (2.2.1).<br>Bij een IKV waarbij niet genoeg gegevens zijn om mee te<br>rekenen, bijvoorbeeld een IKV met wel een netto<br>maandinkomen (of netto maandinkomen is 0) en geen<br>Belastbaar jaar inkomen en verder geen andere velden en<br>IKP's, dan geven we wel het IKV terug maar met de<br>waarden 0 en laten we het hele<br>'BerekeningInkomstenBVV'-blok (Gemiddelden en<br>totalenblok) weg. Want we geven IKV's altijd terug, alleen<br>niet de IKP's als daar niet mee gerekend kan worden. In<br>dit geval ook niet de totalen als die er niet zijn. |

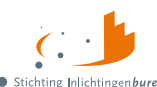

• Stichting Inlichtingenbureau Informatieknooppunt Gemeenten SHV - BVV schermen per stap

| Code | Meldingomschrijving                                                                                                    | Reden                                                                                                    |
|------|----------------------------------------------------------------------------------------------------|----------------------------------------------------------------------------------------------------|
| 113  | Het totale netto-inkomen van de<br>partner is negatief. Dit heeft invloed<br>op de berekening                                                           | Het inkomen van de partner is negatief. Dat is mogelijk.<br>Deze melding wordt gegeven voor de beslaglegger als<br>extra informatie.                                                                                                    |
| 114  | Er zijn woonkosten gebruikt bij de<br>berekening. Het opvoeren hiervan<br>mag maar een beperkte periode.<br>Controleer zelf of deze niet<br>verlopen is | Het opvoeren van woonkosten voor de berekening van de<br>BVV is gelimiteerd tot 6 maanden (bij het uitgeven van<br>deze FKD). Deze melding wordt gegeven als extra<br>informatie voor de beslaglegger om hierop te letten bij<br>het invoeren (RFC 43).                                                                                                    |
| 115  | Het netto maandinkomen is niet<br>zuiver bepaald vanwege incidentele<br>betalingen. Dit kan invloed hebben<br>op de rest van de berekening              | Bij het berekenen van het nettoloon worden er<br>inhoudingen van het brutoloon afgehaald. Is er een<br>incidentele betaling maar verder geen opgaven dan zijn er<br>te weinig gegevens om een factor te bepalen om het<br>verschil tussen bruto en nettoloon vast te stellen. Het<br>netto maandloon wordt te laag vastgesteld. Vervolgens<br>bij het toepassen van de 95% regel wordt de BVV dan ook<br>te laag. |
|      |                                                                                                    | Deze melding wordt gegeven wanneer de factor niet<br>bepaald kan worden om het verschil bruto en netto te<br>berekenen. Er zijn te weinig gegevens.                                                                                                    |
|      |                                                                                                    | Oplossen: Dit is RFC 63 (factor bepaald).                                                                                                    |
|      |                                                                                                    | De beslaglegger kan via een correctie de incidentele<br>betalingen uit de loonopgaven verwijderen en het<br>inkomen opnieuw berekenen.                                                                                                    |
| 116  | Er sprake is van een uitkering voor<br>bijstandsgerechtigden, IOAW-ers en                                                                               | Deze melding gaat af wanneer code soort IKV een van de<br>volgende waarden heeft:                                                                                                    |
|      | IOAZ-ers. Geef het toegekend<br>normbedrag op wanneer dat van                                                                                           | 34 (IOAW), 42 (Bbz), 43 (Pw), 45 (IOAZ).                                                                                                    |
|      | toepassing is                                                                                                    | Het betreft hier dan een uitkering.                                                                                                    |
|      |                                                                                                    | Wanneer de inwoner een uitkering heeft wordt deze<br>melding gegeven bij de tussenresultaten (bBVV). Het is<br>bedoeld als opmerking voor de beslaglegger om het<br>toegekende normbedrag mee te geven zodat de BVV 95%<br>en de toegepaste BVV correct berekend kunnen worden<br>in deze situatie (Issue 155).                                                                                                   |
| 191  | Er is geen rekening gehouden met<br>lopende beslagen op het inkomen<br>van de inwoner en/of het inkomen<br>van de partner                               | Standaard melding. Wordt bij elke berekening<br>meegegeven om de schuldhulpverlener er op te wijzen<br>dat hij zelf nog een berekening moet toepassen voor een<br>volledige BVV.                                                                                                    |
| 192  | Er is geen rekening gehouden met<br>ingehouden loonbelasting voor<br>privégebruik van een voertuig                                                      | Standaard melding. Wordt bij elke berekening<br>meegegeven om de schuldhulpverlener er op te wijzen<br>dat hij zelf nog een berekening moet toepassen voor een<br>volledige BVV.                                                                                                    |
| 193  | De 95% regel is niet toegepast                                                                                                    | Standaard melding. Wordt bij elke berekening meegegeven om de schuldhulpverlener er op te wijzen                                                                                                    |

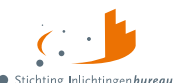

• Stichting Inlichtingenbureau Informatieknooppunt Gemeenten SHV - BVV schermen per stap

| Code | Meldingomschrijving                                                                                             | Reden                                                                                                    |
|------|----------------------------------------------------------------------------------------------------|----------------------------------------------------------------------------------------------------|
|      |                                                                                                    | dat hij zelf nog een berekening moet toepassen voor een<br>volledige BVV.                                                                                                    |
| 194  | Geen correctie is toegepast t.b.v.<br>huurtoeslag, zorgtoeslag en<br>kindgebondenbudget                         | Standaard melding. Wordt bij elke berekening<br>meegegeven om de schuldhulpverlener er op te wijzen<br>dat hij zelf nog een berekening moet toepassen voor een<br>volledige BVV.                                                                                                    |
| 201  | Er zijn geen IKV's meegegeven<br>daarom kan er geen tBVV berekend<br>worden                                     | GeenIKVs. Er zijn geen inkomstenverhoudingen<br>meegegeven aan de tBVV module. Zonder IKV kan er<br>geen toegepaste BVV berekend worden. Resultaat is een<br>incomplete berekening.                                                                                                   |
| 202  | Er is geen beslagobject aangegeven.<br>De tBVV wordt berekend volgens de<br>beslagvolgorde                      | GeenBeslagObjecten. Er is geen beslagobject<br>meegegeven aan de tBVV rekenmodule. Zonder<br>beslagobject kan er geen toegepaste BVV berekend<br>worden. Daarom heeft het systeem zelf een beslagobject<br>gekozen op basis van de beslagvolgorde.                                    |
| 203  | Er zijn meerdere beslagobjecten<br>meegegeven. De tBVV wordt alleen<br>berekend voor het eerste<br>beslagobject | MeerdereBeslagobjecten. Er zijn meerdere IKV's<br>meegegeven waarbij is aangegeven dat het een<br>beslagobject is. Het systeem rekent maar voor één object<br>tegelijk een toegepaste BVV. Het eerste beslagobject is<br>gekozen om mee te rekenen op basis van de<br>beslagvolgorde. |

Tabel 15: Meldingen uit BVV berekenservice.

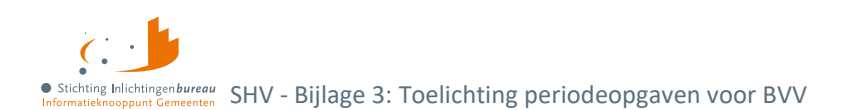

# Bijlage 3: Toelichting periodeopgaven voor BVV

De indicatieperiode voor de BVV berekening is drie tot vier maanden lang, afhankelijk van de aanvraagdatum en de duur van de uitbetalingsperiode. De rekenmachine berekent zelf de begin- en einddatum. We gaan uit van een vier wekelijkse of maandelijkse periodiek.

- 1. **Maandperiode:** Begint altijd op de eerste dag en eindigt altijd op de laatste dag van de kalendermaand.
- Vier wekelijks: Hier ligt het iets complexer. Er zijn vaste perioden vastgesteld voor vier wekelijkse betaling bij UWV en Belastingdienst. Echter, de eerste en laatste periode van het jaar kunnen afwijken. Daar kunnen we verlengde periodes hebben. Volg dan altijd de datum zoals vermeld op de loonopgave.

## Rekenvoorbeeld

- 1. **De bevragingsdatum** is 16 juni, de dag van de BVV berekening. Het systeem bepaalt dan dat gegevens minstens een maand oud kunnen zijn, omdat UWV ze ook moet kunnen verwerken.
- 2. De einddatum voorkeursselectieperiode is van de opgehaalde gegevens dan 16 mei.
- 3. **Begindatum berekening**: Er wordt drie maanden teruggekeken en dan de eerste van de maand gepakt.
- 4. **Voorkeursselectieperiode**: Vastgesteld is dan dat de rekenmachine rekent met brongegevens van 1 februari **tot** 16 mei. Dat noemen we de voorkeursselectieperiode.

UWV levert ons alle opgaven die bekend zijn van de BSN in de voorkeursselectieperiode. Er wordt alleen gerekend met de perioden die in zijn geheel hierbinnen vallen. In onderstaande tekening worden alleen de groen gekleurde perioden gebruikt voor de BVV berekening.

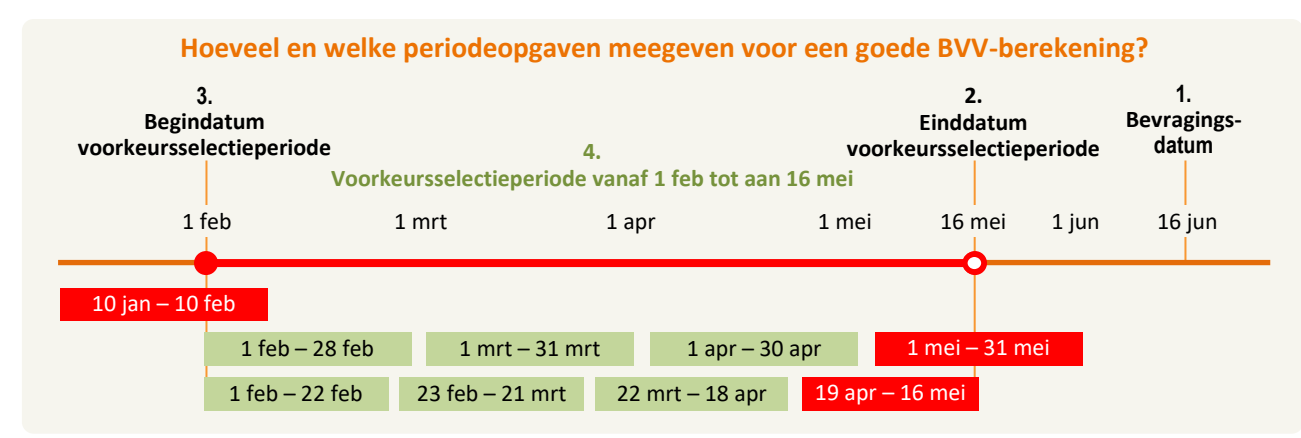

Figuur 38: Vaststellen van de indicatieperiode: Groen valt in de voorkeursselectieperiode.

**Eerste groene regel bevat IKV maandopgaven:** De laatste opgave valt gedeeltelijk buiten de voorkeursselectieperiode. Die gebruiken we dus niet. Voor de eerste IKV is dan de indicatieperiode 3 maanden groot en loopt van 1 feb. tot en met 31 apr.

**Tweede groene regel bevat IKV op vier weken basis:** Die heeft **ook vier perioden** die te gebruiken zijn, alleen loopt de indicatieperiode van 1 feb. tot en met 18 apr. **Maar,** hadden we op 17 jun. een bevraging gedaan, dan liep het t/m 16 mei en gebruikten we **vier perioden** voor jaarloonberekening.

- Het is het belangrijk om te letten op de bevragingsdatum (datum van aanvraag).
- Afhankelijk van de bevragingsdatum bij een vier wekelijkse cyclus, kunnen er meer opgaven in de periode zitten dan bij een BVV berekening van enkele dagen ervoor.

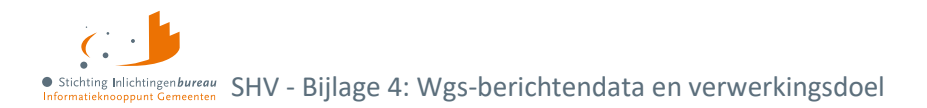

# Bijlage 4: Wgs-berichtendata en verwerkingsdoel

| Grondslag                      | Gegevensverstrekker                 | Gegevens                                                                                                    | Verwerkingsdoel                                                                                                    |  |  |
|--------------------------------|-------------------------------------|----------------------------------------------------------------------------------------------------|----------------------------------------------------------------------------------------------------|--|--|
| Besluit toegang                |                                     |                                                                                                    |                                                                                                    |  |  |
| Artikel 13 Bgs lid 3           | Gemeente                            | Naam, adres, woonplaats/NAW<br>Burgerservicenummer/BSN<br>Verblijfstatus Basisregistratie<br>Personen.                                                                                                    | Identiteit vaststellen.                                                                                                    |  |  |
| Artikel 13 Bgs lid 2           | Gemeenten en<br>andere<br>gemeenten | Ja/Nee strafrechtelijke<br>veroordeling of bestuurlijke<br>sanctie voor financiële<br>benadeling bestuursorgaan<br>Zo ja, dossier inzien<br>Frauderegister.                                                                                       | Fraude vaststellen. Omdat<br>fraude een overweging is om<br><b>toegang</b> tot<br>schuldhulpverlening te<br>weigeren, moet worden<br>vastgesteld of iemand heeft<br>gefraudeerd. |  |  |
| Artikel 13 Bgs lid 2           | SVB                                 | Ja/Nee strafrechtelijke<br>veroordeling of bestuurlijke<br>sanctie voor financiële<br>benadeling bestuursorgaan<br>Zo ja, dossier inzien<br>Frauderegister.                                                                                       | Fraude vaststellen. Omdat<br>fraude een overweging is om<br><b>toegang</b> tot<br>schuldhulpverlening te<br>weigeren, moet worden<br>vastgesteld of iemand heeft<br>gefraudeerd. |  |  |
| Plan van aanpak                |                                     |                                                                                                    |                                                                                                    |  |  |
| Artikel 14 Bgs<br>onder e      | ΚνΚ                                 | Kamer van Koophandel<br>Bedrijfsnamen, rechtspersonen.                                                                                                    | Plan van aanpak<br>schuldhulpverlening opstellen<br>(voor ondernemers/zzp'ers).                                                                                                  |  |  |
| Werk, Inkomen en vermog        | en                                  |                                                                                                    |                                                                                                    |  |  |
| Artikel 12 Bgs                 | Gemeente                            | Persoon Ja/Nee onder<br>Participatiewet (bijstand) en zo<br>ja, klantmanager(s) Hergebruik<br>identiteits-, inkomens- en<br>vermogensgegevens verzameld<br>bij uitvoering Participatiewet<br>voor zover noodzakelijk voor<br>schuldhulpverlening. | Plan van aanpak<br>schuldhulpverlening.                                                                                                    |  |  |
| Artikel 14 Bgs<br>onder a en b | Belastingdienst                     | Inkomen uit arbeid,<br>onderneming en andere<br>inkomstenbronnen, zoals<br>toeslagen, vermogen.                                                                                                    | Plan van aanpak<br>schuldhulpverlening.                                                                                                    |  |  |
| Artikel 14 Bgs<br>onder h      | UWV                                 | Polis<br>werknemersverzekeringen:<br>Inkomen uit arbeid,<br>uitkering of pensioen Inkomen<br>uit uitkering.                                                                                                    | Plan van aanpak.                                                                                                    |  |  |
| Artikel 14 Bgs<br>onder g      | SVB                                 | Inkomen uit uitkering                                                                                                    | Plan van aanpak.                                                                                                    |  |  |

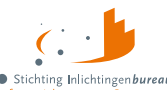

• Stichting Inlichtingenbureau Informatieknooppunt Gemeenten SHV - Bijlage 4: Wgs-berichtendata en verwerkingsdoel

| Artikel 14 Bgs<br>onder c | Kadaster         | Onroerend goed (vermogen)<br>Basisregistratie Kadaster<br>Basisregistratie Adressen en<br>Gebouwen – Openbaar.                                                                                            | Plan van aanpak.     |
|---------------------------|------------------|----------------------------------------------------------------------------------------------------|----------------------|
| Artikel 14 Bgs<br>onder d | RDW              | Gemotoriseerde voertuigen<br>(vermogen) Plan van.                                                                                                    | Plan van aanpak.     |
| Betalingsachterstanden    |                  |                                                                                                    |                      |
| Artikel 15 Bgs            | Belastingdienst, | Betalingsachterstanden<br>ontstaansdatum, hoofdsom,<br>boetes/verhogingen, actueel<br>schuldsaldo, lopende<br>betalingsregelingen, beslagvrije<br>voet + laatste datum<br>berekening<br>door schuldeiser. | Plan van aanpak SHV. |

Tabel 16: Gegevens Wgs-berichten.